# Lehromat 1000 – Software

# **Multiscale Simulation**

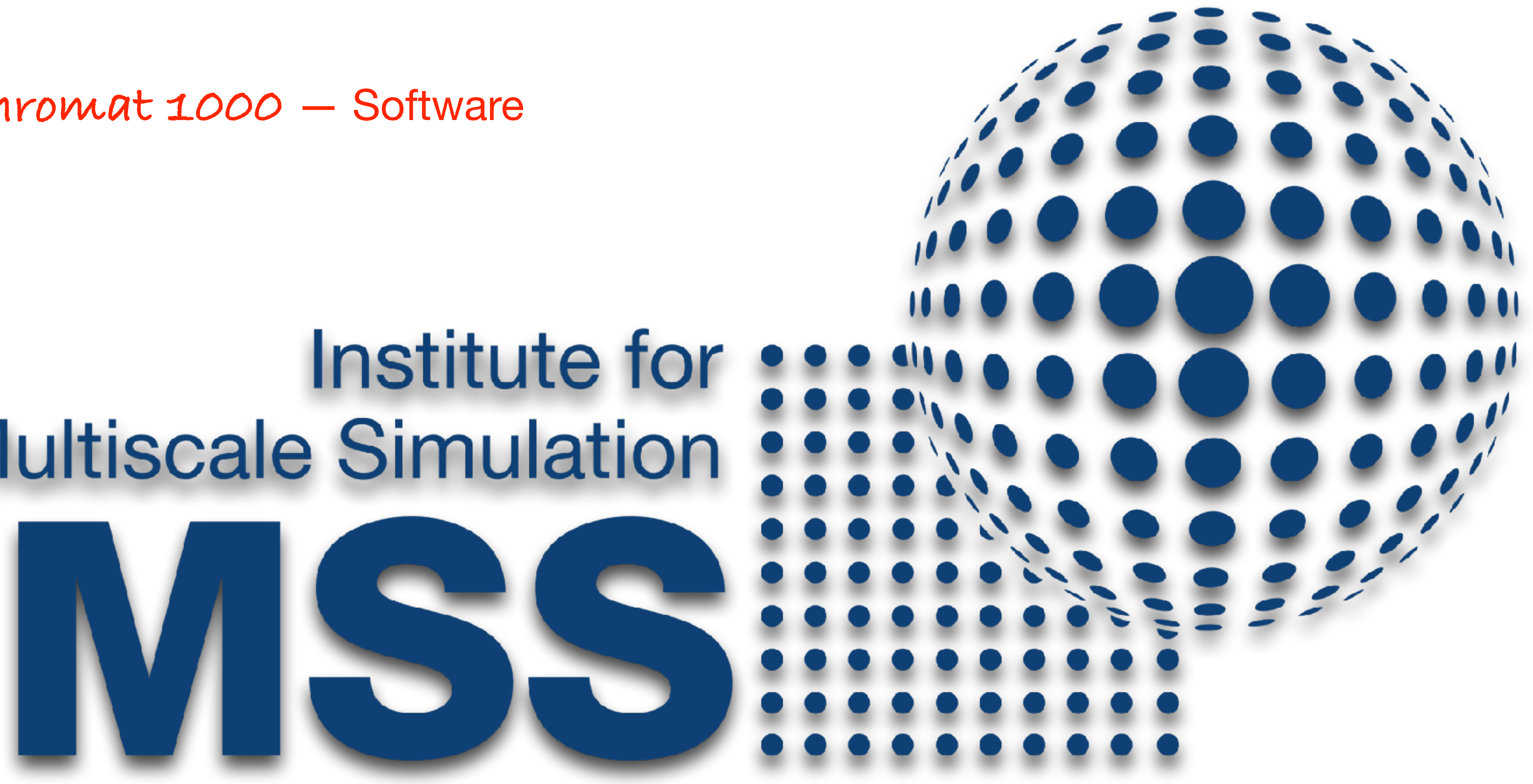

### Softwareinventar

25

MSS

| Programm          |   | Kommentar                                                                                  | Quelle                                                                         |
|-------------------|---|--------------------------------------------------------------------------------------------|--------------------------------------------------------------------------------|
| Microsoft Windows |   | Betriebssystem<br>Notwendige Voraussetzung. Installation wird hier nicht erklärt.          | https://www.microsoft.com/de-de/software-download/windows109                   |
| Microsoft Teams   |   | Software für Teamarbeit<br>Notwendige Voraussetzung. Installation wird hier nicht erklärt. | https://www.microsoft.com/de-de/microsoft-365/microsoft-teams/<br>download-app |
| OBS               | S | Open Broadcaster Software<br>kostenloses Programm zur Videoaufnahme und Liveübertragung    | https://obsproject.com                                                         |
| Voicemeeter       |   | Software-Mischpult<br>Programm zum Mischen physischer und virtueller Audiokanäle           | https://vb-audio.com/Voicemeeter/                                              |

### Arbeitsschritte

- Installiere Microsoft Windows + Voraussetzung, wird hier nicht erklärt
- Installiere Microsoft Teams
- Installiere und konfiguriere OBS
- Installiere und konfiguriere Voicemeeter
- Konfiguriere MacroButtons
- Konfiguriere Einstellungen in Teams
- Konfiguriere Autostart OBS

### Universität Erlangen-Nürnberg, Lehrstuhl für Multiskalensimulation

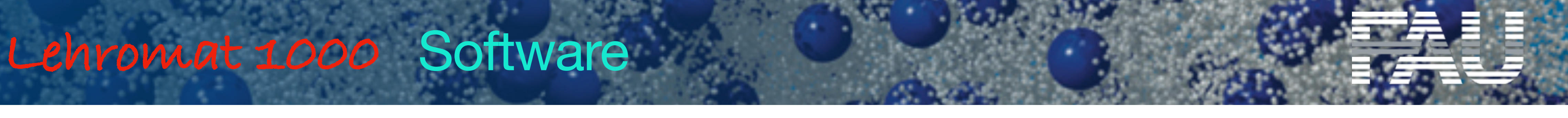

# Voraussetzung, wird hier nicht erklärt

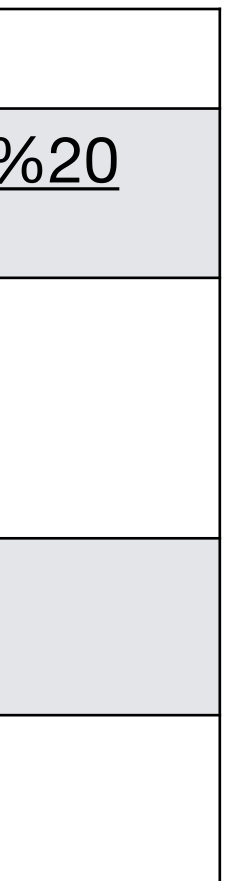

### 26 ......... MSS

# Lehromat 1000 Software

### Installiere OBS Quelle: https://obsproject.com/

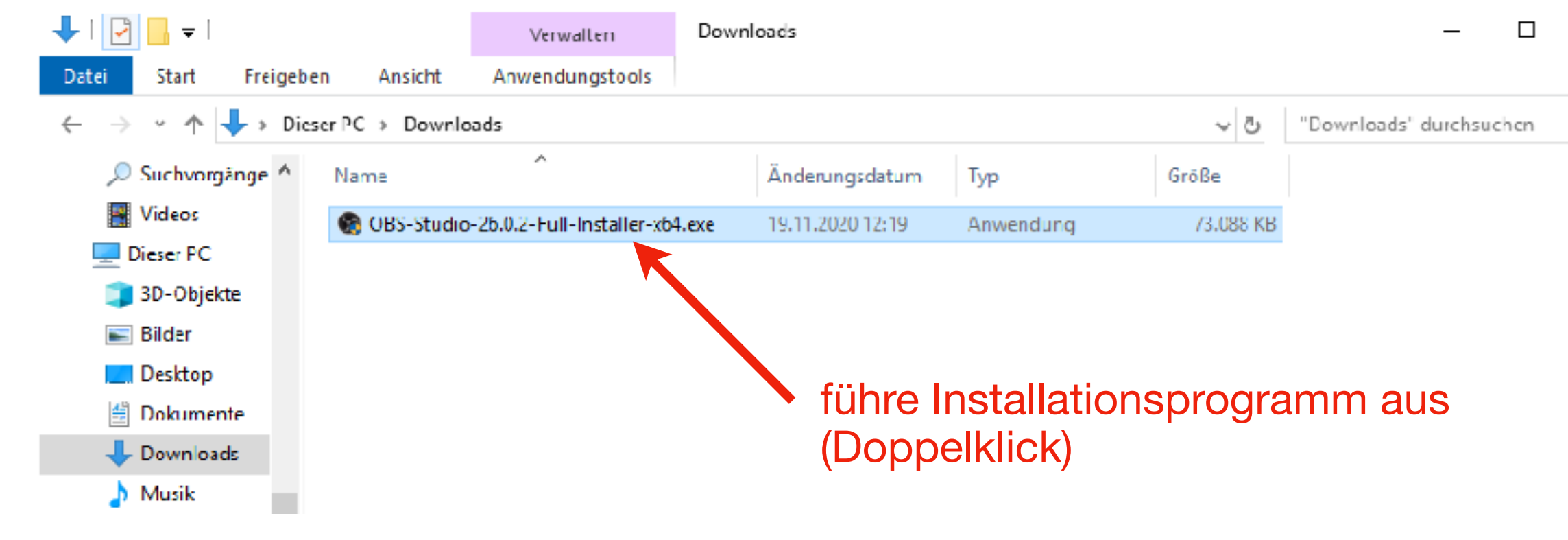

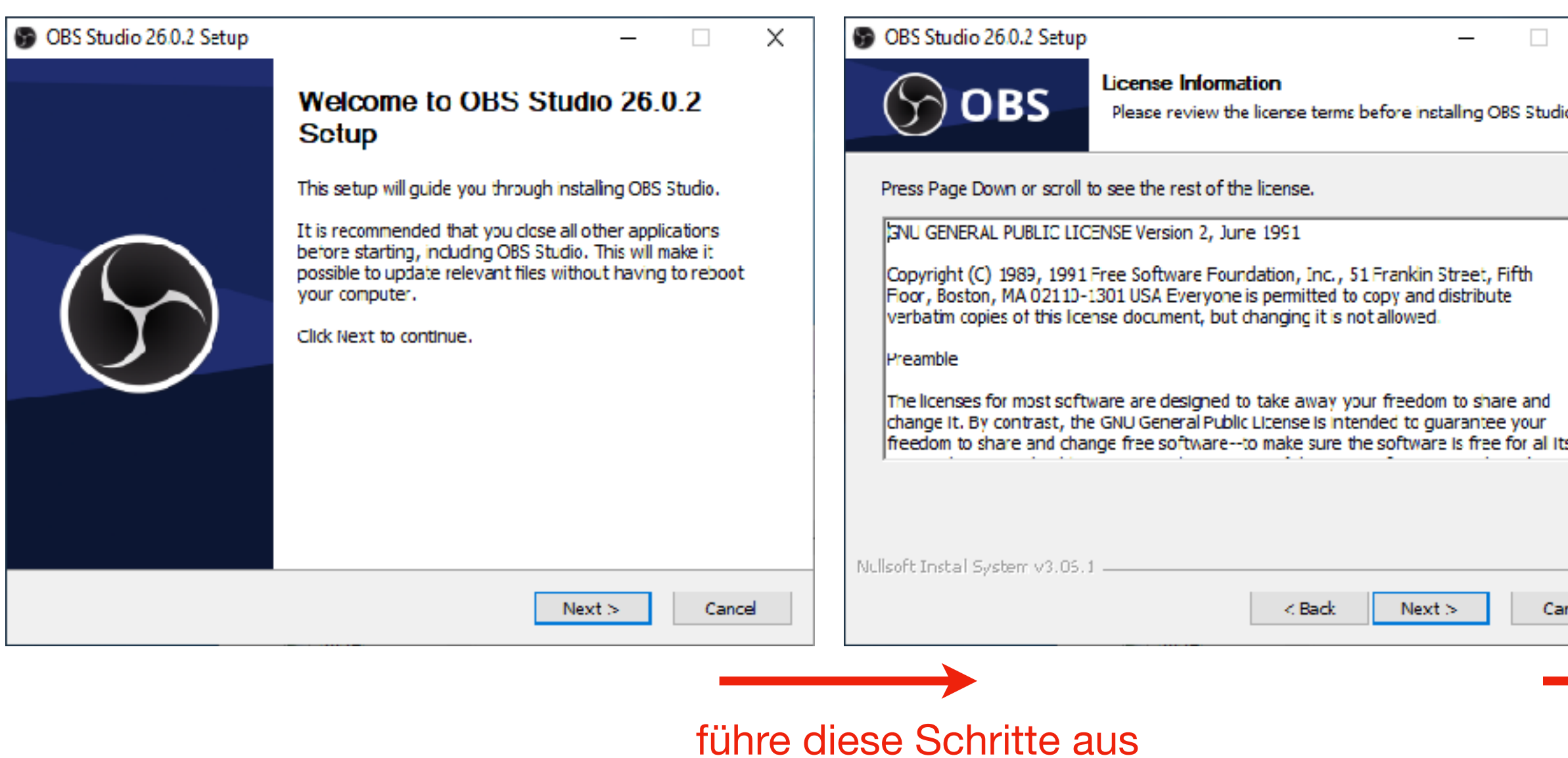

Universität Erlangen-Nürnberg, Lehrstuhl für Multiskalensimulation

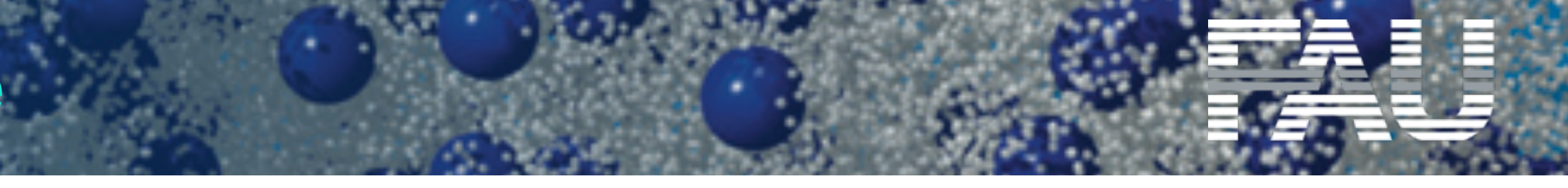

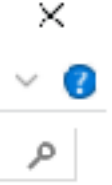

| dio 26.0.2.<br>Ferent folder, d | lick   |                  | Completing OBS Studio 2<br>Setup<br>OBS Studio 26.0.2 has been installed on y<br>Click Finish to close Setup. |
|---------------------------------|--------|------------------|----------------------------------------------------------------------------------------------------|
| ferent folder, d                | lick   |                  | OBS Studio 26.0.2 has been installed on y<br>Click Finish to close Setup.                                     |
|                                 |        |                  |                                                                                                    |
| Browse                          |        |                  |                                                                                                    |
|                                 |        |                  |                                                                                                    |
| Cano                            | :el    |                  | < Back Finish                                                                                                 |
|                                 | Browse | Browse<br>Cancel | Browse Cancel                                                                                                 |

| -      |         | × |  |  |  |  |  |  |
|--------|---------|---|--|--|--|--|--|--|
| 6.0.2  |         |   |  |  |  |  |  |  |
| our co | mputer. |   |  |  |  |  |  |  |
|        |         |   |  |  |  |  |  |  |
|        |         |   |  |  |  |  |  |  |
|        |         |   |  |  |  |  |  |  |
|        |         |   |  |  |  |  |  |  |
| _      | Car     |   |  |  |  |  |  |  |
|        | Can     |   |  |  |  |  |  |  |

......

**OBS** starten

27

MSS

Alle Geräte in einer Szene hinzufügen, jeweils prüfen, welche Hardware das ist (im Vorschaufenster zu erkennen)

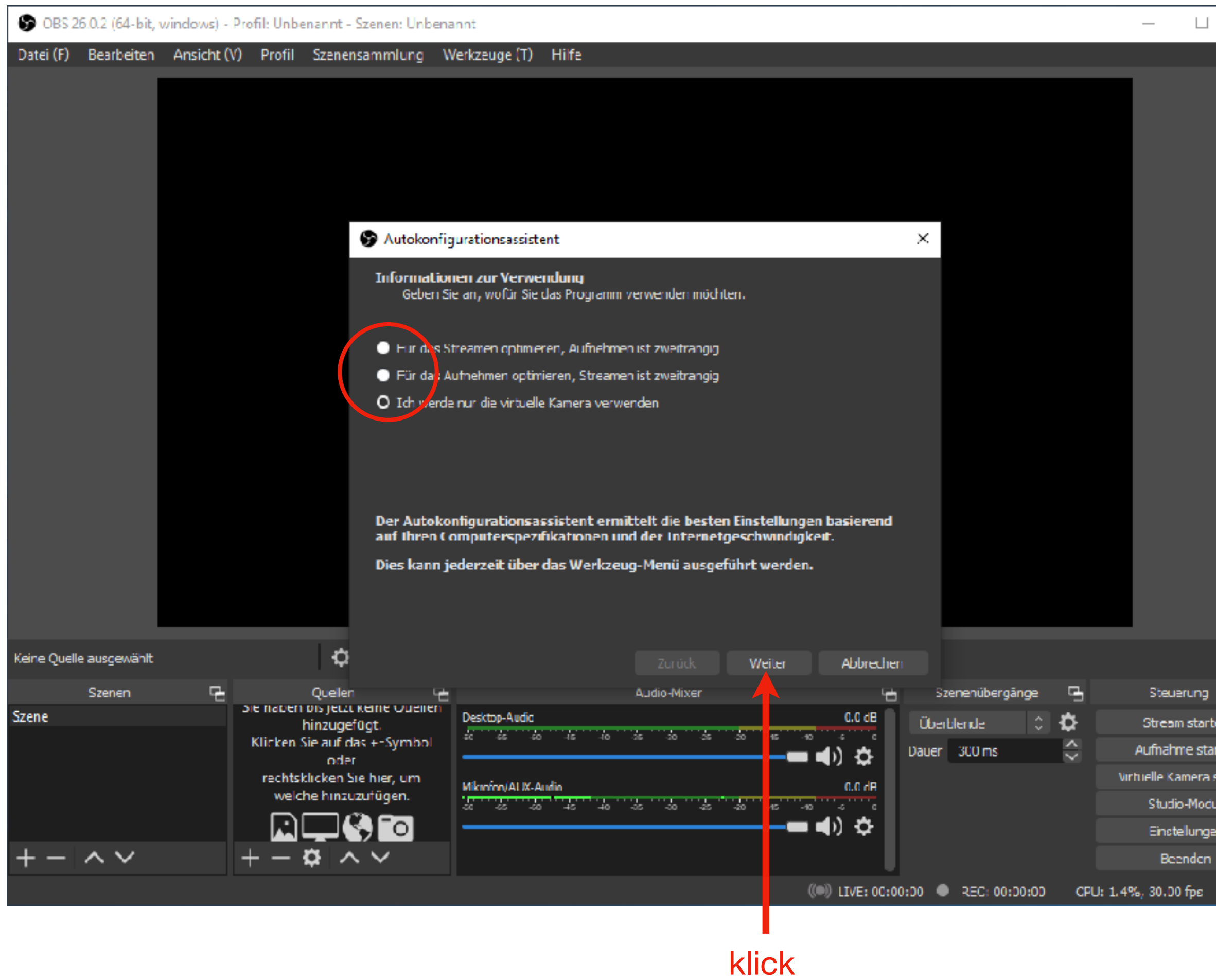

Universität Erlangen-Nürnberg, Lehrstuhl für Multiskalensimulation

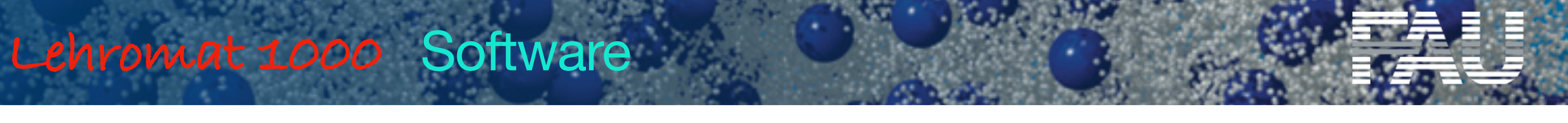

| × OBS 26.0.2 (64-bit,                                      | windows) - Profil: Unb                         | enannt - Szenen: Unben                                                                                                    | annt                                                                                                    |                                                                                                    |                                                                                                    |                                                 | -            |
|------------------------------------------------------------|------------------------------------------------|----------------------------------------------------------------------------------------------------|----------------------------------------------------------------------------------------------------|----------------------------------------------------------------------------------------------------|----------------------------------------------------------------------------------------------------|-------------------------------------------------|--------------|
| Datei (F) Bearbeiten                                       | Ansicht (V) Profil                             | Szenensammlung                                                                                                    | Werkzeuge (T)                                                                                                    | Hilfe                                                                                                    |                                                                                                    |                                                 |              |
|                                                            |                                                | Autokonfi                                                                                                    | gurationsassiste                                                                                                    | nt                                                                                                    |                                                                                                    | ×                                               |              |
|                                                            |                                                | Endergebru<br>Tests ab<br>Das Program<br>Aufnahmegu<br>Kasis-(Leinwa<br>(Skalierte) Au<br>FPS<br>Um den Assis<br>Um den Assis<br>Um die Einstellunger                                                                                                    | isse<br>geschlossen<br>mhat festgestellt<br>alität<br>and-)Auflosung<br>usgabeauflösung<br>stenten neu zu ko<br>lungen selbst and | , dass diese geschätzten Einste<br>Gleich wie Stream<br>1920x1080<br>1920x1080<br>30<br>nfigurieren und es erneut zu ve<br>zupassen, klicken Sie auf "Abbr | ellungen für Sie am besten sind:<br>rsuchen, klicken Sie auf "Zurück<br>echen" und öffnen Sie die                                                                                      | <i>с</i> .                                      |              |
| Keine Ouelle ausgewählt                                    |                                                | ð                                                                                                    |                                                                                                    |                                                                                                    |                                                                                                    |                                                 | _            |
|                                                            | _                                              | A star                                                                                                    |                                                                                                    | Zuruck Einstellungentu                                                                                                    | De herher Abbrecher                                                                                                    | C                                               |              |
| Szenen<br>Szene<br>Szene<br>starten<br>us<br>en<br>+ - ^ V | Sie natier<br>Klicken<br>rechts<br>weie<br>+ - | Augueien Augueien<br>hinzugefügt.<br>Sie auf das +-Symbol<br>oder<br>klicken Sie hier, um<br>the hinzuzufügen.<br>Control Control | Desktop-Audic                                                                                                    | Audio-Mixer<br>45 40 35 30 35<br>uliv<br>45 40 35 30 25                                                                                                    | B> 0.0<br>B> 0.0<br>C.0<br>B→ 00<br>C.0<br>B→ 00<br>C.0<br>B→ 00<br>C.0<br>B→ 00<br>C.0<br>B→ 00<br>C.0<br>B→ 00<br>C.0<br>B→ 00<br>C.0<br>C.0<br>C.0<br>C.0<br>C.0<br>C.0<br>C.0<br>C | Szenenubergange<br>Übeiblende ≎<br>Dauer 300 ms | Au<br>Virtue |
|                                                            |                                                |                                                                                                    |                                                                                                    | klic                                                                                                    | () LIVE: 00:00                                                                                                    | 0:D0 • REC: 00:D0:00                            | ) CFU: 2.0%, |

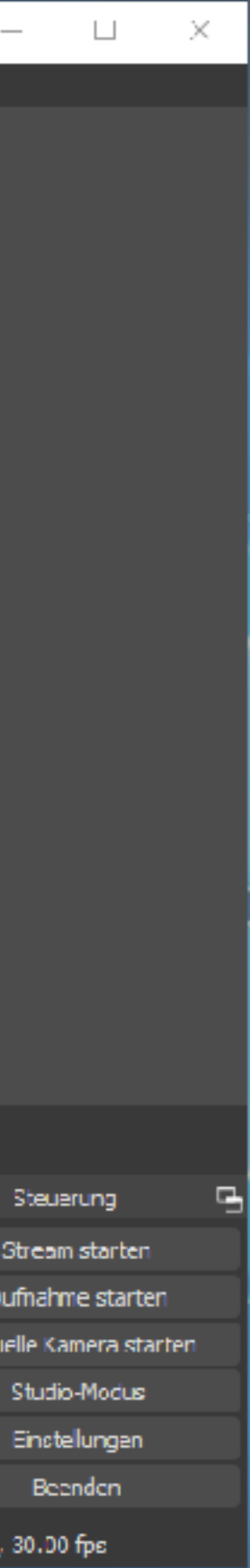

OBS starten

28

MSS

Alle Geräte in einer Szene hinzufügen, jeweils prüfen, welche Hardware das ist (im Vorschaufenster zu erkennen)

| 😚 OBS 26.0.2 (64-bit, windows) - Profil: Unbenannt - Szenen: Unbenannt                                                                                                    | • ×                                                 | 🚱 085 26.0.2 (64-bit, windows) - Profil: Unbenannt - Szenen: Unbenannt                                                                                                    |
|----------------------------------------------------------------------------------------------------|-----------------------------------------------------|----------------------------------------------------------------------------------------------------|
| Datei (F) Bearbeiten Ansicht (V) Profil Szenensammlung Werkzeuge (T) Hilfe                                                                                                    |                                                     | Datei (F) Bearbeiten Ansicht (V) Profil Szenensammlung Werkzeuge (T) Hilfe                                                                                                    |
|                                                                                                    |                                                     | Image: Audiosus papers with the me         Image: Audiosus papers with the me         Image: Audios           |
| Keine Quele ausgewahlt 🔅 Ligenschaften 🍥 Lilter                                                                                                    |                                                     | Keine Quele ausgewählt 🕨 Madienquelle                                                                                                    |
| Scener       Outlen       Audo-Mae       Scener/berginge       Scener/berginge       Stener/berginge       Stener/berginge | rių 📑<br>tarten<br>starten<br>Iodus<br>Ingen<br>Jen | Szene       Szene       Szene (GDL)         V deoautnahmegerät<br>Verallet       V deoautnahmegerät<br>Verallet       Miccón/AUX Audo       Audo-Mixe       Iberkine (GDL)         V deoautnahmegerät<br>Verallet       Miccón/AUX Audo       Audo-Mixe       Iberkine (GDL)       Iberkine (GDL)         Verallet       Verallet       Miccón/AUX Audo       Audo-Mixe       Iberkine (GDL)       Iberkine (GDL)         Verallet       Verallet       Verallet       Iberkine (GDL)       Iberkine (GDL)       Iberkine (GDL)         Verallet       Verallet       Iberkine (GDL)       Iberkine (GDL)       Iberkine (GDL)       Iberkine (GDL)         Verallet       Verallet       Iberkine (GDL)       Iberkine (GDL)       Iberkine (GDL)       Iberkine (GDL)         Verallet       Verallet       Iberkine (GDL)       Iberkine (GDL)       Iberkine (GDL)       Iberkine (GDL)         Verallet       Verallet       Iberkine (GDL)       Iberkine (GDL)       Iberkine (GDL)       Iberkine (GDL)         Verallet       Iberkine (GDL)       Iberkine (GDL)       Iberkine (GDL)       Iberkine (GDL)       Iberkine (GDL)         Verallet       Iberkine (GDL)       Iberkine (GDL)       Iberkine (GDL)       Iberkine (GDL)       Iberkine (GDL)         Verallet       Iberkine (GDL)       Iberki |
| klick (erste Quelle hinzufügen)                                                                                                    |                                                     | klick                                                                                                    |

klick (erste Quelle hinzufügen)

Universität Erlangen-Nürnberg, Lehrstuhl für Multiskalensimulation

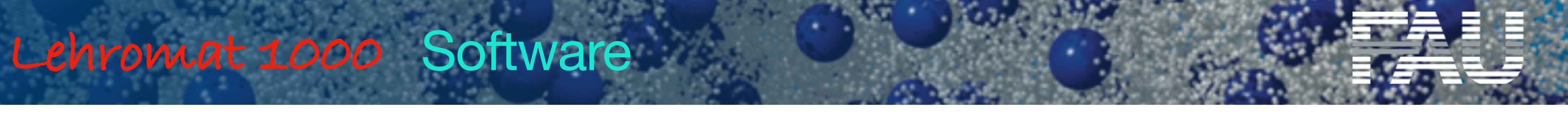

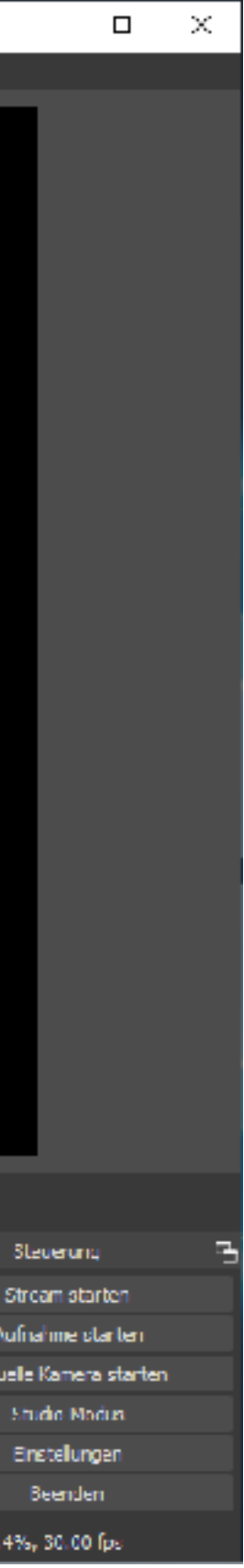

OBS starten

29

MSS

Alle Geräte in einer Szene hinzufügen, jeweils prüfen, welche Hardware das ist (im Vorschaufenster zu erkennen)

| 🌍 OBS 26.0.2 (64-bit, windows) - Profil: Unbenannt - Szenen: Unbenannt                                                                                                    |                                                                                                    |                                                                                              | 🚱 (085-26.0.2 (64-bit, windows) - Profil: Unbenannt - Szenen: Unber                                                                           | enannt                                                                                                    |
|----------------------------------------------------------------------------------------------------|----------------------------------------------------------------------------------------------------|----------------------------------------------------------------------------------------------|----------------------------------------------------------------------------------------------------|----------------------------------------------------------------------------------------------------|
| Datei (F) Bearbeiten Ansicht (V) Profil Szenensammlung Werkzeuge (T) Hilfe                                                                                                    |                                                                                                    |                                                                                              | Datei (F) Bearbeiten Ansicht (V) Profil Szenensammlung V                                                                                      | Werkzeuge (T) Hilfe                                                                                                    |
|                                                                                                    |                                                                                                    |                                                                                              |                                                                                                    |                                                                                                    |
| 🚱 Quelle ers                                                                                                    | tellen/auswählen X                                                                                                    |                                                                                              |                                                                                                    | Quelle erstellen/auswählen                                                                                                    |
| O Neu erstell                                                                                                    | Name vergeben                                                                                                    |                                                                                              |                                                                                                    | O Neu erstellen                                                                                                    |
| Messufish                                                                                                    |                                                                                                    |                                                                                              |                                                                                                    | HDMI Capture                                                                                                    |
| C Losseend                                                                                                    | te hinzufugen                                                                                                    |                                                                                              |                                                                                                    | Existerende huzufigen                                                                                                    |
| Quele activ                                                                                                    | thar machen<br>Okay Abbrechen                                                                                                    |                                                                                              |                                                                                                    | Quele skitcher machen<br>Okey Abbrechen                                                                                                    |
| Keine Quele ausgewählt 🔅 Ligenschaften 🌒 Lilter                                                                                                    |                                                                                                    |                                                                                              | Keine Quelle ausgewählt 🗘 Ligenschaften                                                                                                    | n 🛞 i ilter                                                                                                    |
| Szene     Ouelen       Szene     Art hannin örs protikinne spensen<br>hinzugelögt.       Klicken Sie auf das i - Symbol<br>oder     Deskmp-Audo       rechtsklicken Sie hier, um<br>welche hinzuzufügen.     Mikoofon/AUX / Audo       + - Image: Image: | Audu-Mixer     Szenenűbergänge     Str       0.0 d3     0.0 d3     0.0 | teverung Parten<br>nahme starten<br>e Kamera starten<br>nudio Modus<br>netelungen<br>Beenden | Szene     Ouelen       Szene     Szene       Klicken Sie of das of oder       oder       rechtsklicken Sie If       welche hinzuzef       + - | Audio-Mee Seenencibergänge   Corner v guenen   Ogt.   is i - Symbol   e hier, um   unförgen.   Mikeefen/Audio   is i - Symbol     Mikeefen/Audio     is i - Symbol     Mikeefen/Audio     is i - Symbol     Mikeefen/Audio     is i - Symbol     Mikeefen/Audio     Mikeefen/Audio     Audio-Mee     Out     Deskmp-Audio     Audio-Mee     Out     Deskmp-Audio     Audio-Mee     Out     Deskmp-Audio    Out     Deskmp-Audio     Audio-Mee     Out     Deskmp-Audio     Mikeefen/Audio     Audio-Mee     Out     Mikeefen/Audio     Audio-Mee     Out     Audio-Mee     Out     Out     Out     Out     Out     Out     Out     Out     Out     Out     Out     Out     Out     Out     Out     Out |
|                                                                                                    | (●) LIVE: 00:00:00 ● REC: 00:00:00 CPU: 1.8%                                                                                                    | ь, 30.00 fps                                                                                 |                                                                                                    | (●)) LIVE: 00:00:00 ● REC: 00:00:00 CPU; 1                                                                                                    |

### Universität Erlangen-Nürnberg, Lehrstuhl für Multiskalensimulation

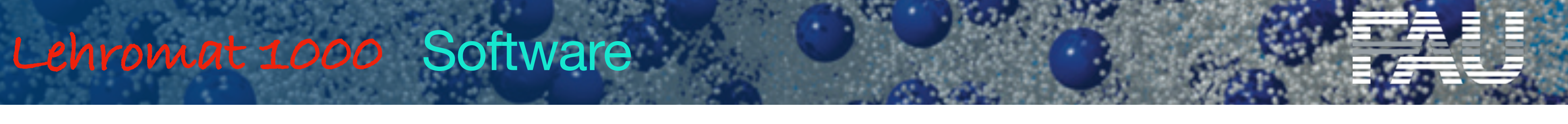

klick

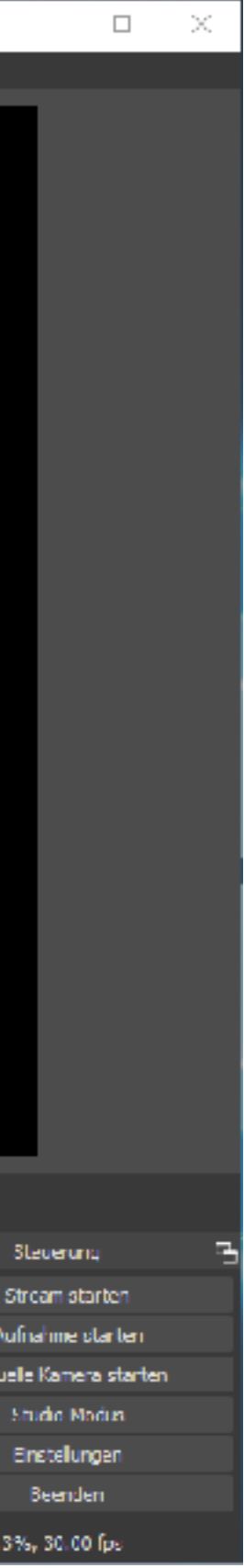

......

**OBS** starten

30

MSS

Alle Geräte in einer Szene hinzufügen, jeweils prüfen, welche Hardware das ist (im Vorschaufenster zu erkennen)

| S OBS 2    | 6.0.2 (64-bit, | windows) - Protil | t Unbenannt - Sa | zenen: Unbenannt  |               |                                        |                      |         |              |                    |                    |        |              |                  |
|------------|----------------|-------------------|------------------|-------------------|---------------|----------------------------------------|----------------------|---------|--------------|--------------------|--------------------|--------|--------------|------------------|
| Datci (F)  | Bearbeiten     | Ansicht (V) [     | Profil Szenens   | ammlung Werkzo    | uge (T) – H   | Hilfe                                  |                      |         |              |                    |                    |        |              |                  |
|            |                |                   |                  |                   |               |                                        |                      |         |              |                    |                    |        |              |                  |
|            |                |                   |                  | 😗 Eigenschaften   | on , HDMI     | Capture"                               |                      |         |              |                    | X                  |        |              | 10.14            |
|            |                |                   |                  |                   |               |                                        |                      |         |              |                    |                    |        | rät          |                  |
|            |                |                   |                  | Ca                | t USB C/      | AMERA                                  |                      |         |              |                    |                    |        | <i>n a</i> t |                  |
|            |                |                   |                  |                   | Ded           | klivieren                              |                      |         |              |                    |                    |        |              |                  |
|            |                |                   |                  |                   | Video<br>Cros | o konfigurieren<br>ssbar konfigurieren |                      |         |              |                    |                    |        |              |                  |
|            |                |                   |                  | Auditauna (EPS, T | Deak<br>Deak  | klivieren, wenn die Q                  | uele nicht angezeigt | lwid    |              |                    |                    |        |              |                  |
|            |                |                   |                  | Aullösu           | u ocrose      |                                        |                      |         |              |                    | ~                  |        |              |                  |
|            |                |                   |                  |                   |               |                                        |                      |         |              |                    |                    |        |              |                  |
|            |                |                   |                  |                   |               |                                        |                      |         | klick        |                    |                    |        |              | 15.0             |
|            |                |                   |                  | Larbra            | n Standa      | ard                                    |                      |         |              |                    |                    |        |              |                  |
| HOMI Caph. | re             |                   | ¢.               | Farbbare          | h Standa      | ard                                    |                      |         |              |                    |                    |        |              |                  |
|            | Szenen         | 2                 | 5                | Fufferung (       | Autom         | natisch erkennen                       |                      |         |              |                    |                    | qänge  | 5            | Steverung        |
| Szenie     |                | -                 | TO HEMIC:        | Aurucksetzen      |               |                                        |                      |         |              | Olary              | Abhrechen          |        | •            | Stream stor      |
|            |                |                   |                  |                   |               | 9                                      | Y. Y. Y.             |         | 6 16 16 16 1 | all a              | Daucr 300 ms       |        | 0            | Aufnahme ot      |
|            |                |                   |                  |                   |               | HDMI Capture                           |                      |         |              | 0.0 da             |                    |        |              | Virtuelle Kamera |
|            |                |                   |                  |                   |               | 40 th th                               | 46 40 48             | 30 de d | a de da      | ء<br>حد د <i>ا</i> |                    |        |              | Studio No        |
| + -        | $\sim \times$  |                   | + - n            |                   |               |                                        |                      |         |              | <b>.</b>           |                    |        |              | Enstelung        |
|            |                |                   |                  |                   |               |                                        |                      |         |              | 61121              | (•) LIVE: 00:00:00 | REC: 0 | 0:00:00      | CPU: 9,9%, 30.00 |

### Universität Erlangen-Nürnberg, Lehrstuhl für Multiskalensimulation

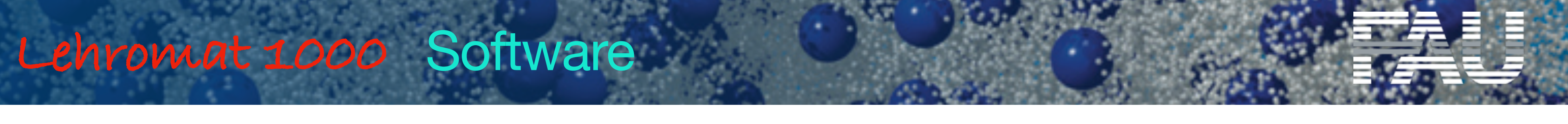

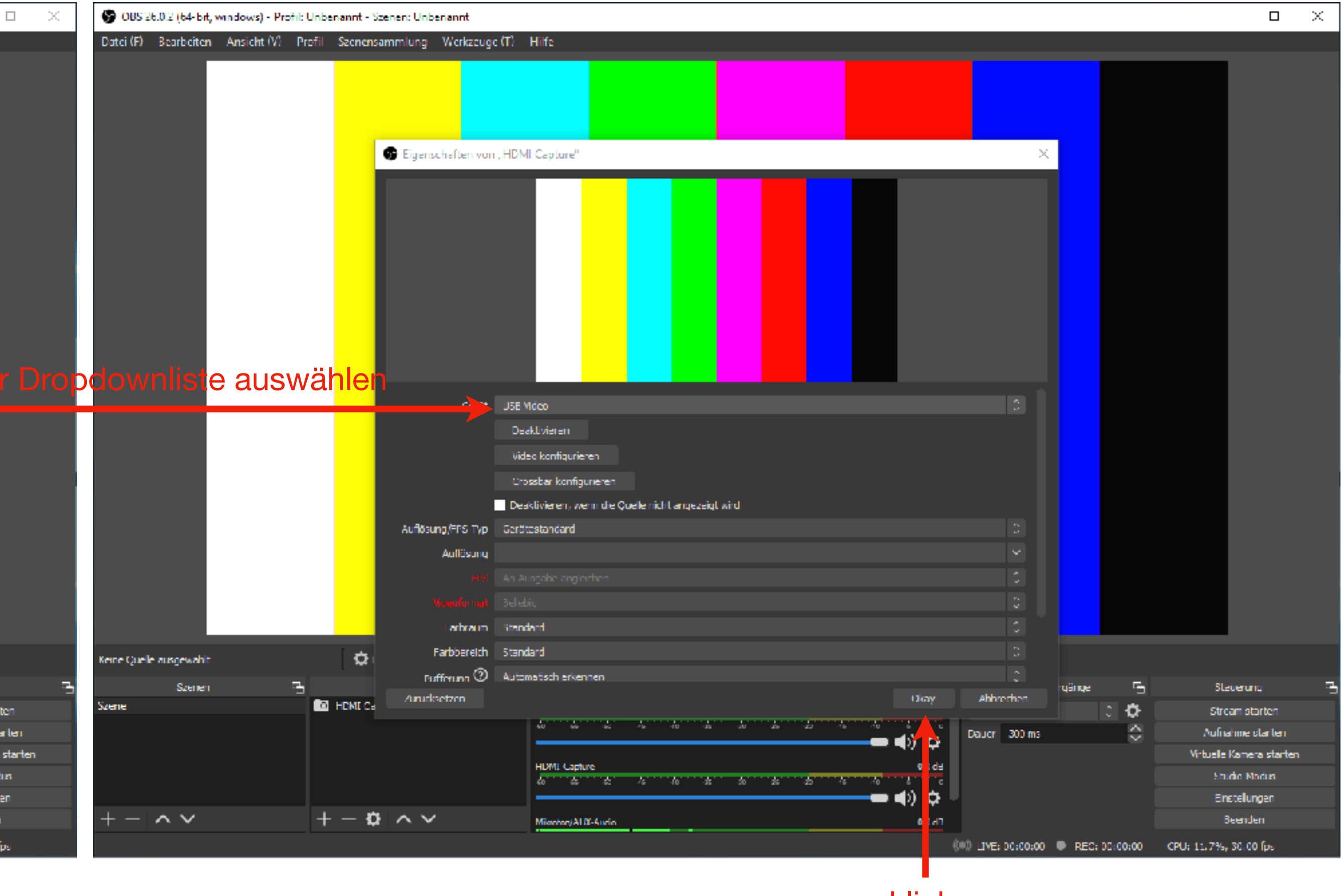

klick

....

......

........ ......

**OBS** starten

31

MSS

Alle Geräte in einer Szene hinzufügen, jeweils prüfen, welche Hardware das ist (im Vorschaufenster zu erkennen)

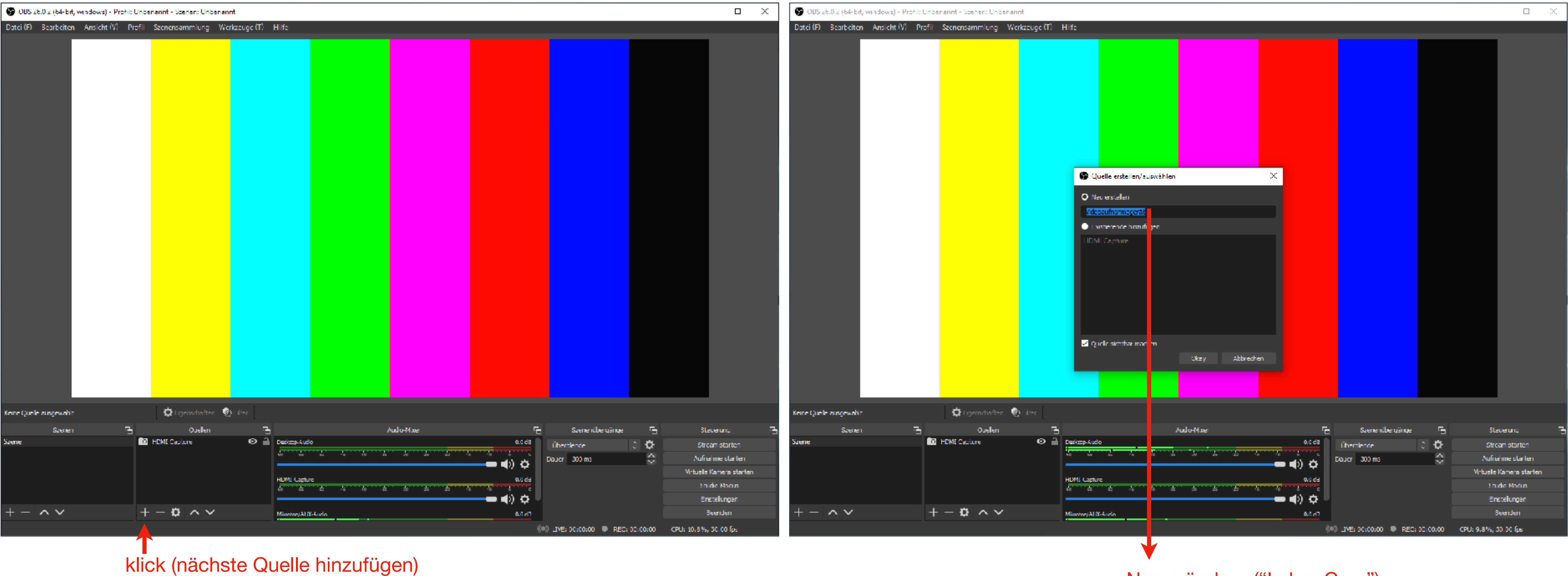

Universität Erlangen-Nürnberg, Lehrstuhl für Multiskalensimulation

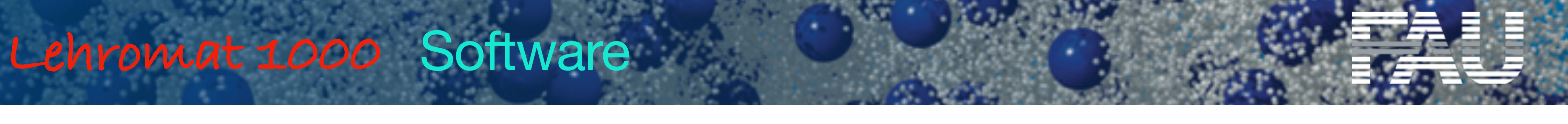

Name ändern ("LehrerCam")

.....

OBS starten

32

MSS

Alle Geräte in einer Szene hinzufügen, jeweils prüfen, welche Hardware das ist (im Vorschaufenster zu erkennen)

| 🚱 OBS 26.0.2 (64-bit, windows) - Profile | Unbenannt - Szenen: Unbenannt |                     |                            |               |   |                   |               |                     |
|------------------------------------------|-------------------------------|---------------------|----------------------------|---------------|---|-------------------|---------------|---------------------|
| Datei (F) Bearbeiten Ansicht (V) P       | rofil Szenensammlung Werk     | zeuge (T) Hilfe     |                            |               |   |                   |               |                     |
|                                          |                               |                     |                            |               |   |                   |               |                     |
|                                          |                               | _                   |                            |               |   |                   |               |                     |
|                                          |                               | 69 (                | Quelle erstellen/auswählen |               | × |                   |               |                     |
|                                          |                               | 0                   | Neu erstellen<br>hronZom   |               |   |                   |               |                     |
|                                          |                               |                     | nie ean                    |               |   |                   |               |                     |
|                                          |                               |                     | Mi Capture                 |               |   |                   |               |                     |
|                                          |                               | <b>2</b> (          | Quelle sichtbar machen     |               |   |                   |               |                     |
|                                          |                               |                     |                            | Okzy Abbreche | 2 |                   |               |                     |
| Keine Quelle ausgewählt                  | 🗘 Ligenschaften 🛛 🛞 I         |                     |                            |               |   |                   |               |                     |
| Szenen 🖳                                 | Ouelen Ouelen Ouelen          | ⊡<br>⊙ ≟ Deskans-Al | ,<br>uclo                  | Audio-Mixer   |   | Szenenüb          | equiqe 🕞      | Steverung           |
|                                          |                               |                     | -ini -ini -ini             |               |   | Dauer 300 ms      |               | Aufnahme sta        |
|                                          |                               | HIMICA              | tre.                       |               |   |                   |               | Virtuelle Kamera    |
|                                          |                               | 40 45               | 2 4 6 A                    | 20 26 26 46   |   |                   |               | Studio Mod          |
| + - ^ ~                                  | +-0 ^~                        | MisshoriA           | 10-Audio                   |               |   |                   |               | Beenden             |
|                                          |                               |                     |                            |               | ( | •0 LIVE: 00:00:00 | REC: 00:00:00 | CPU: 9.8%, 30.00 fp |
|                                          |                               |                     |                            |               |   |                   |               |                     |
|                                          |                               |                     |                            | klick         |   |                   |               |                     |

KIICK

Universität Erlangen-Nürnberg, Lehrstuhl für Multiskalensimulation

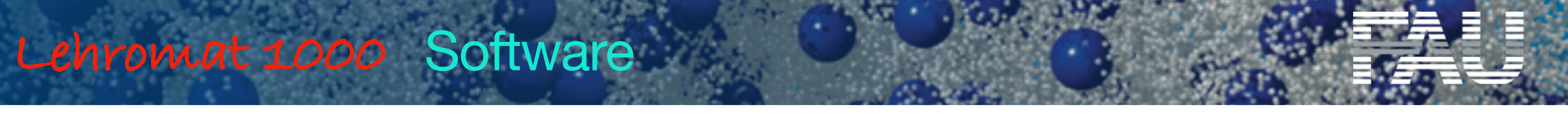

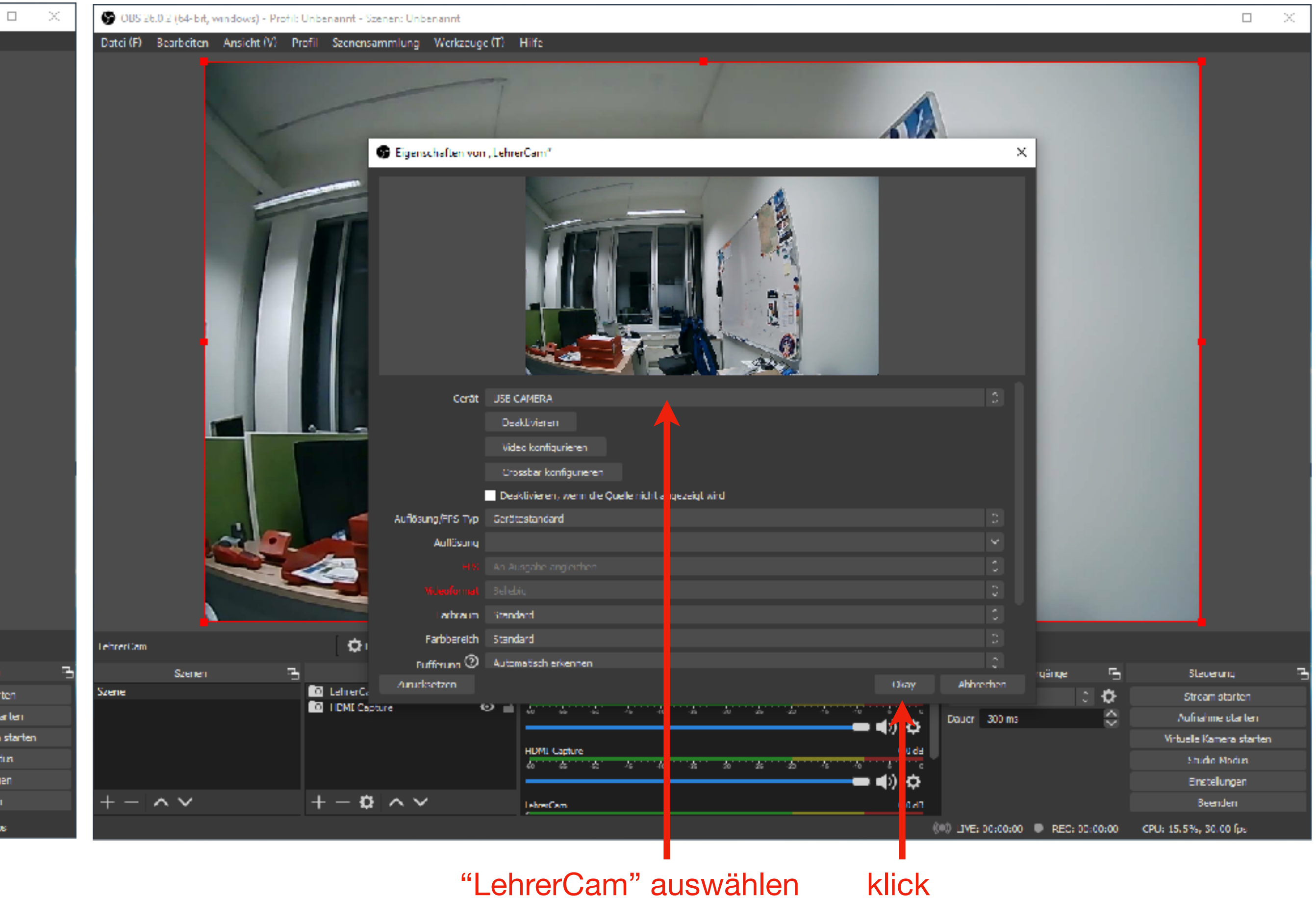

...... ....... ......

**OBS** starten

33

MSS

Alle Geräte in einer Szene hinzufügen, jeweils prüfen, welche Hardware das ist (im Vorschaufenster zu erkennen)

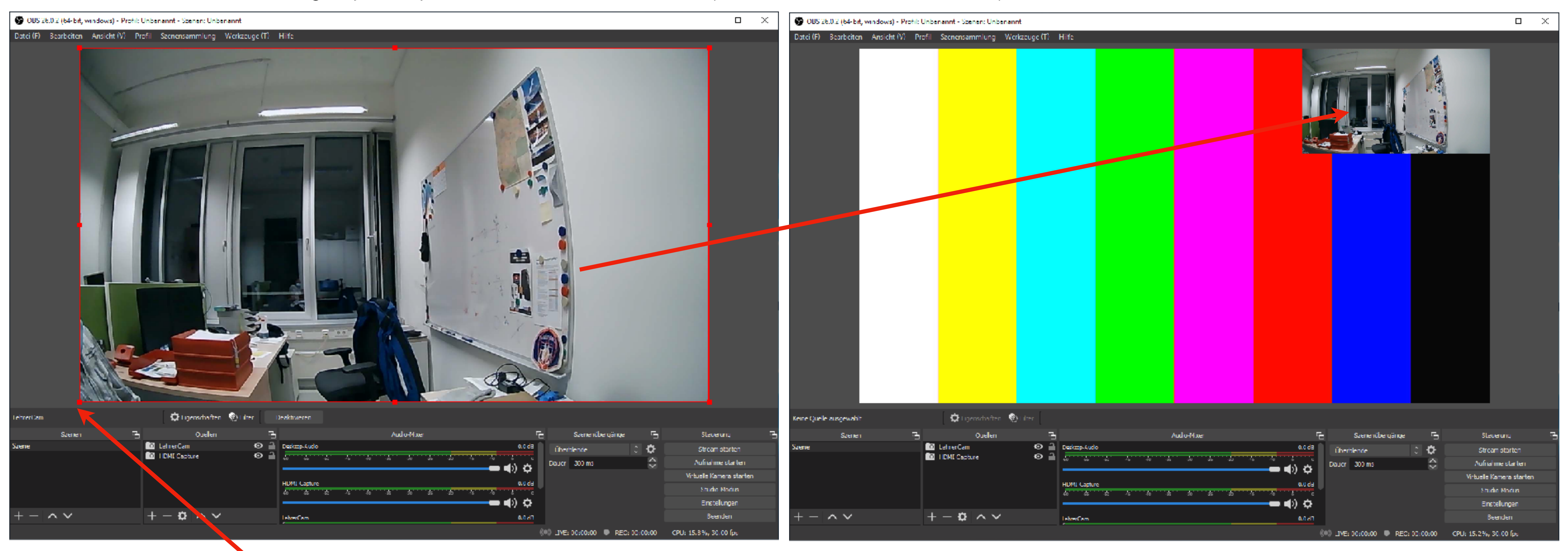

Fenstergröße ändern

Universität Erlangen-Nürnberg, Lehrstuhl für Multiskalensimulation

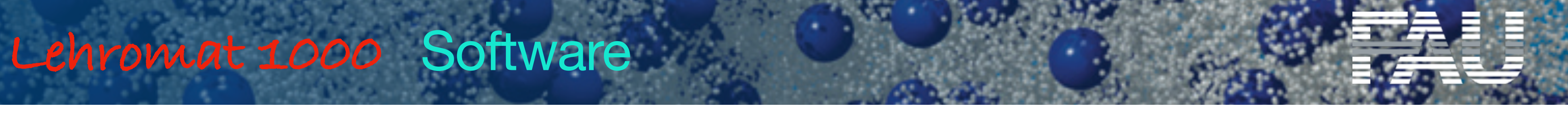

OBS starten

34

MSS

Alle Geräte in einer Szene hinzufügen, jeweils prüfen, welche Hardware das ist (im Vorschaufenster zu erkennen)

| 🛞 OBS 26.0.2 (64-bit, windo | ws) - Profil: Unbenannt - Szenen: Unbenannt |                                          |               |                              |                          |                       | OBS 26.0.2 (64-bit, window | rs) - Profil: Unbenannt - Scenen: Unbenan | nt                |                |                          |                     |
|-----------------------------|---------------------------------------------|------------------------------------------|---------------|------------------------------|--------------------------|-----------------------|----------------------------|-------------------------------------------|-------------------|----------------|--------------------------|---------------------|
| Datci (F) Bearbeiten Ans    | icht (V) Profil Szenensammlung Werkze       | uge (T) Hilfe                            |               |                              |                          |                       | Datei (F) Bearbeiten Ansie | ht (V) Profil Szenensammlung We           | rkzeuge (T) Hilfe |                |                          |                     |
|                             |                                             |                                          |               |                              |                          |                       |                            | 1                                         |                   |                |                          |                     |
|                             |                                             | 🚱 Quelle erstellen/ausw                  | ählen X       |                              |                          |                       |                            |                                           |                   |                |                          |                     |
|                             |                                             | O Neu erstellen                          |               |                              |                          |                       |                            |                                           |                   |                |                          |                     |
|                             |                                             | KassenCam                                | _             |                              |                          |                       |                            |                                           |                   |                |                          |                     |
|                             |                                             | Existerende hinzufligen     HDML Capture |               |                              |                          |                       |                            |                                           |                   |                |                          |                     |
|                             |                                             | LehrerCam                                |               |                              |                          |                       |                            |                                           |                   |                |                          |                     |
|                             |                                             |                                          |               |                              |                          |                       |                            |                                           |                   |                |                          |                     |
|                             |                                             | Quele skhibar machen                     | Okay Abbreche |                              |                          |                       |                            |                                           |                   |                |                          |                     |
| Keine Quelle ausgewählt     | 🗘 Ligenschaften – 🛞 Li                      |                                          |               |                              |                          |                       | Keine Quelle ausgewählt    | 🗘 Ligenschaften - 🍭                       | ) i drer          |                |                          |                     |
| Szenen                      | Cuelen                                      | 3                                        | Audio-Mixer   | 🗧 Szenenübergá               | inge 🕤 SL                | everung 📑             | Szenen                     | Coelen                                    | 3                 | Audio-Mixer    | 🔓 Szenenüber um          | - 5                 |
| Szene                       | LehrerCam     IDMI Capture                  |                                          | * * * * *     | 0.0 dB<br>Überblende         | ් 🗘 Str                  | cam starten           | Szene                      | 🖸 KassenCam<br>🛅 LehrerCam                | O Deskep-Audo     | de de de de de |                          |                     |
|                             |                                             |                                          |               |                              | Virtuele                 | : Kamera starten      |                            | IDMI Capture                              | •                 |                |                          | Vi-b                |
|                             |                                             | 40 to to to to                           | * * * * * *   |                              | 5h                       | ude Nodus             |                            |                                           | 40 to to 10       | 40 x 20 x 4    |                          |                     |
| + - ^ ~                     | +- 🗘 ^ 🗸                                    | lehrs:Cam                                |               | ■ <b>=</b> (1) 5,2<br>0,1,41 | =                        | netelungen<br>Beenden | $+ - \land \lor$           | +-\$ ^~                                   | HerrenCom         |                |                          |                     |
|                             |                                             |                                          |               | (*) _IVE: 00:00:00 🗣         | REC: 00:00:00 CPU: 12.5% | , 30.00 fps           |                            |                                           |                   |                | (00) LIVE: 00:00:00 🔍 RI | C; 00:00:00 CPU; 17 |
|                             |                                             |                                          |               |                              |                          |                       |                            |                                           |                   |                |                          |                     |
|                             | klick (nächste                              | e Quelle hinzuf                          | ügen) 🛛 🔻     |                              | _                        |                       |                            |                                           |                   |                |                          |                     |
|                             |                                             |                                          | Nam           | e ändern ("Kla               | assenCam'                | ")                    |                            |                                           |                   |                |                          |                     |

Universität Erlangen-Nürnberg, Lehrstuhl für Multiskalensimulation

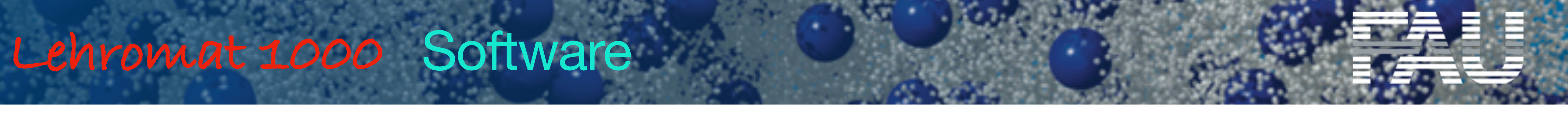

Fenstergröße ändern (s. nächste Seite)

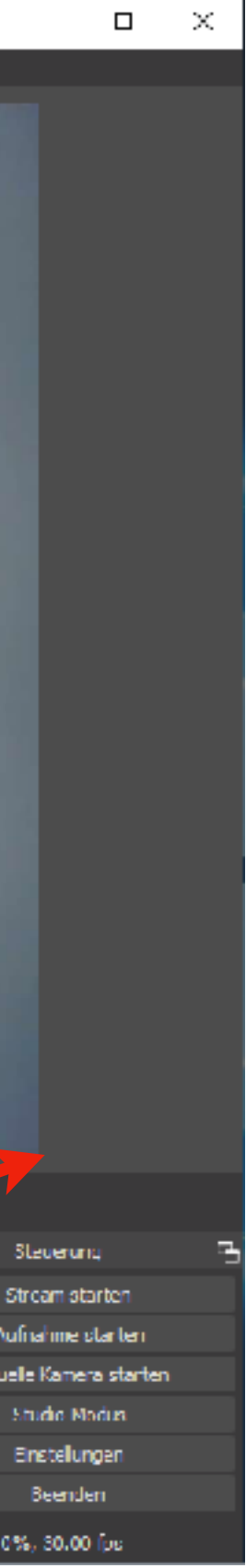

**OBS** starten

35

MSS

Alle Geräte in einer Szene hinzufügen, jeweils prüfen, welche Hardware das ist (im Vorschaufenster zu erkennen)

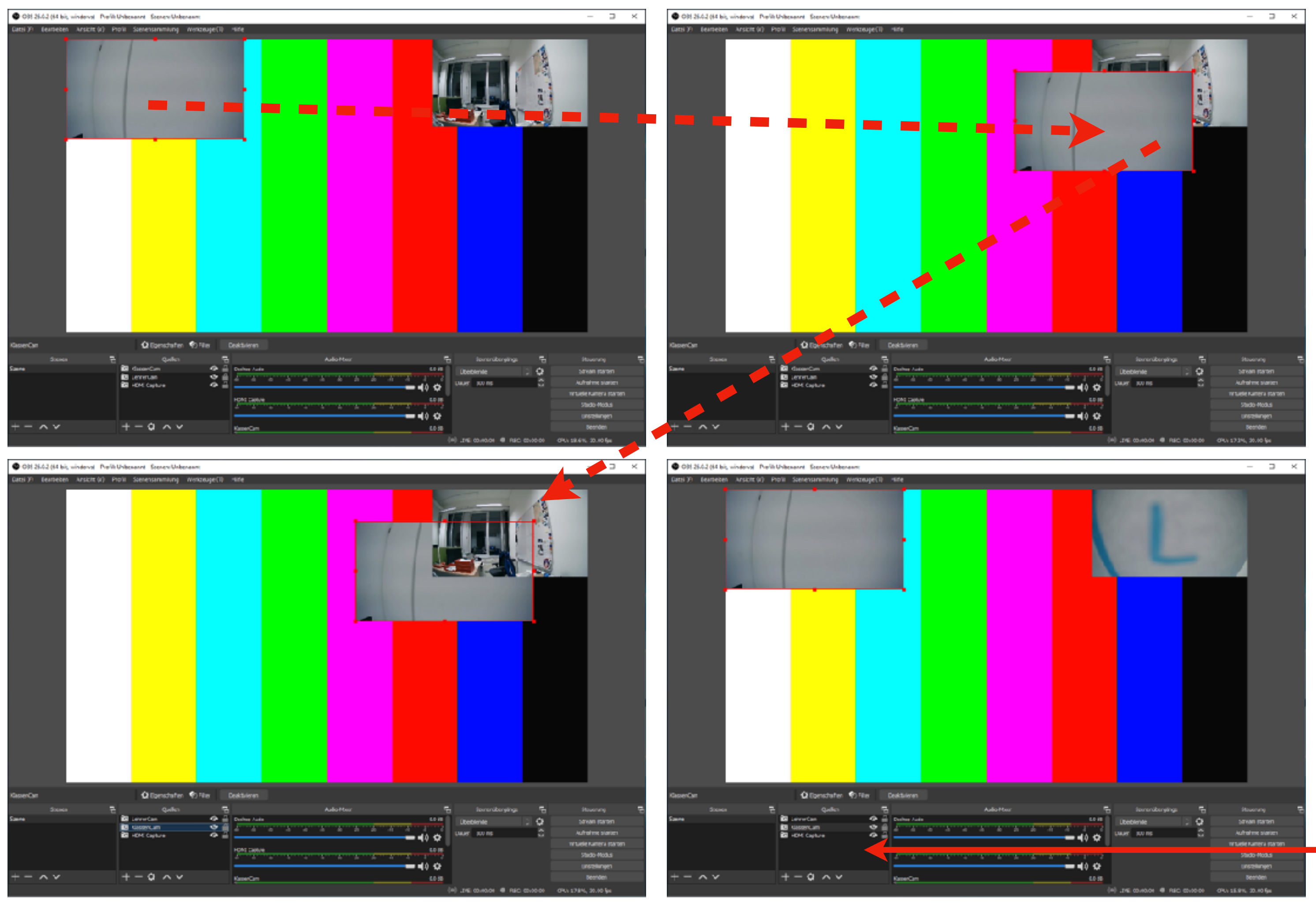

Universität Erlangen-Nürnberg, Lehrstuhl für Multiskalensimulation

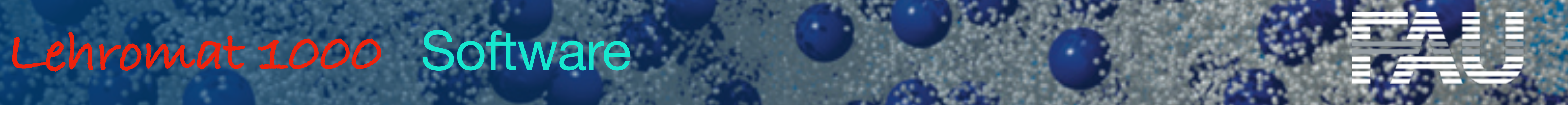

Gerätevorschaubilder können verschoben, verkleinert, vergrößert oder in der Reihenfolge (Vordergrund, Hintergrund) geändert werden.

Geräteliste – Reihenfolge bestimmt Vordergrund - Hintergrund

.....

**OBS** starten

36

MSS

Alle Geräte in einer Szene hinzufügen, jeweils prüfen, welche Hardware das ist (im Vorschaufenster zu erkennen)

| 🚱 OBS 26.0.2 (64-bit, windows) - Prof | il: Unbenannt - Szenen: U                                                        | Inbenannt         |                                                                                                    |                    |          |            |      |                                                                                      |
|---------------------------------------|----------------------------------------------------------------------------------|-------------------|----------------------------------------------------------------------------------------------------|--------------------|----------|------------|------|--------------------------------------------------------------------------------------|
| Datci (F) Bearbeiten Ansicht (V)      | Profil Szenensammlun                                                             | g Werkzeuge (1    | ) Hilfe                                                                                                    |                    |          |            |      |                                                                                      |
|                                       | € E u                                                                            | enschaften von "V | ideoaufnahmege ät                                                                                                    |                    | ×        | 3. Ge      | erä  | t aus de                                                                             |
|                                       |                                                                                  | Cerăt 1           | OURIST DC80<br>Deaklivieren<br>Video konfigurieren<br>Crossbar konfigurieren<br>Deaklivieren, wenn die Quele nicht angezeigt wird                                                                                                    |                    |          |            |      |                                                                                      |
| and the second                        | Aufi                                                                             | 6sung/FPS Typ 6   | erötestandard                                                                                                    |                    |          |            |      |                                                                                      |
|                                       |                                                                                  | Auflüsung         |                                                                                                    |                    | ~        |            |      |                                                                                      |
|                                       | nte a construir de<br>National de la construir de<br>National de la construir de |                   |                                                                                                    |                    |          | an tairi   |      |                                                                                      |
|                                       |                                                                                  | Larbraum 3        | renderd                                                                                                    |                    |          |            |      |                                                                                      |
| Videoa ufizibmegerat                  | ( d)                                                                             | Farbbereich 5     | tandard                                                                                                    |                    |          |            |      |                                                                                      |
| States T                              |                                                                                  | Fufferung 🕐 🛛     | utomatisch erkennen                                                                                                    |                    |          |            | 5    | Shanarara                                                                            |
| Szene                                 | Ain 🖸 Mdeoau                                                                     | urksetzen         |                                                                                                    | Okay Abbro         | echen    | daude      |      | Change along                                                                         |
|                                       | <ul> <li>LehrerCam</li> <li>KlessenCam</li> <li>HDMI Capture</li> </ul>          | 6<br>0            | ab         ab         ab< | auda<br>s c<br>t c | 300 ms   |            | \$   | Aufriahme staro<br>Aufriahme star<br>Virtuele Kamera :<br>Studio Nodi<br>Einstelunge |
| $+ - $ $\sim$                         | +-\$                                                                             | ~                 | Marson Chas                                                                                                    | 0.040              |          |            |      | Beenden                                                                              |
|                                       |                                                                                  |                   |                                                                                                    | (0) LIVE:          | 00:00:00 | REC: 00:00 | 0:00 | CPU: 32.8%, 30.00 fp                                                                 |

- 1. klick (nächste Quelle hinzufügen)
- 2. Name vergeben ("DokuCam")

Universität Erlangen-Nürnberg, Lehrstuhl für Multiskalensimulation

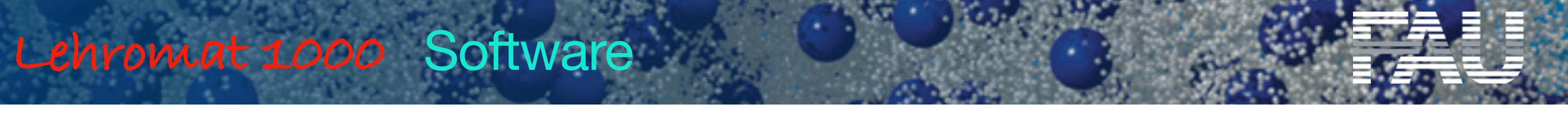

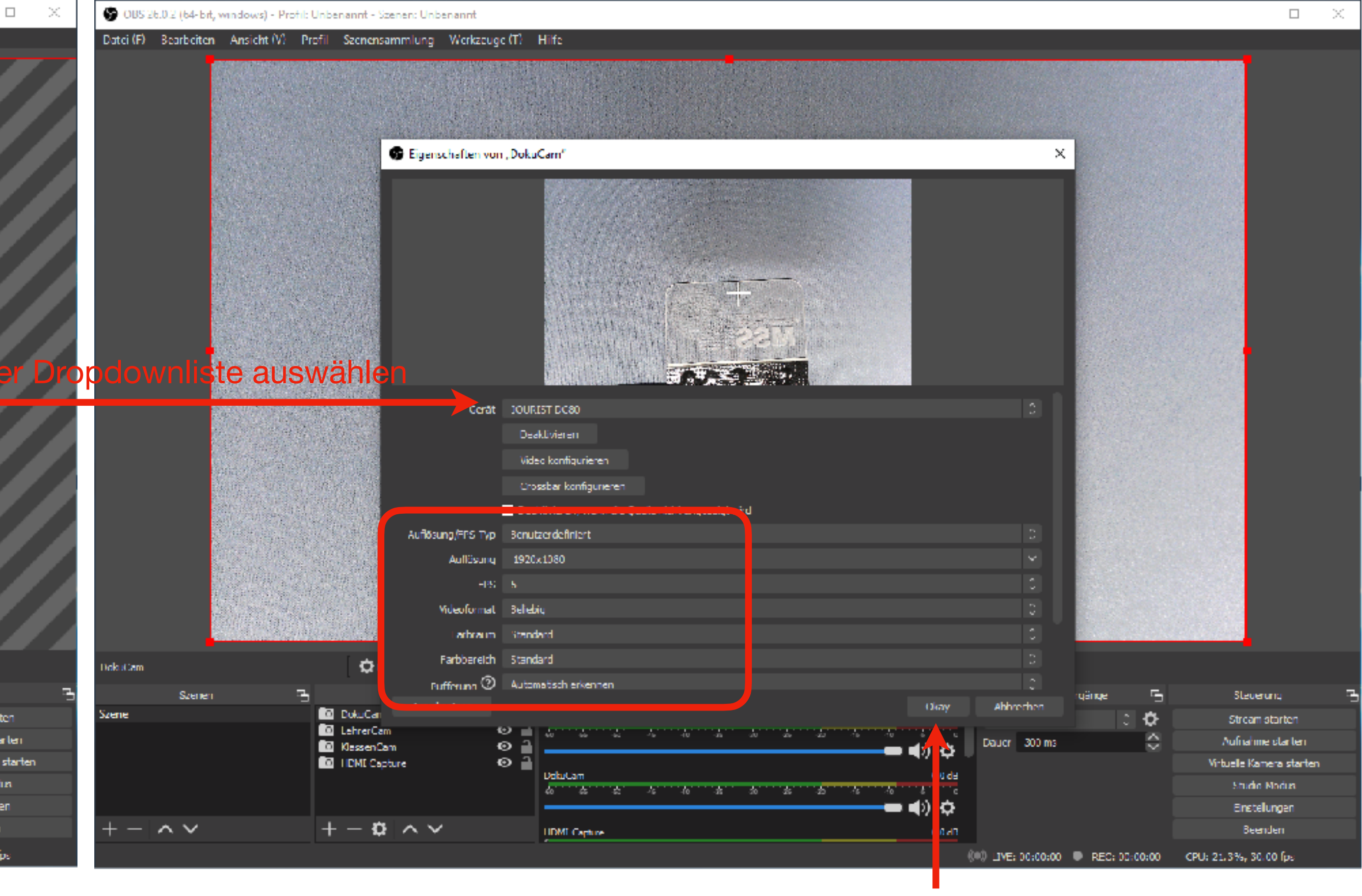

klick

......

\*\*\*\*\*\*\*

**OBS** starten

37

MSS

Alle Geräte in einer Szene hinzufügen, jeweils prüfen, welche Hardware das ist (im Vorschaufenster zu erkennen)

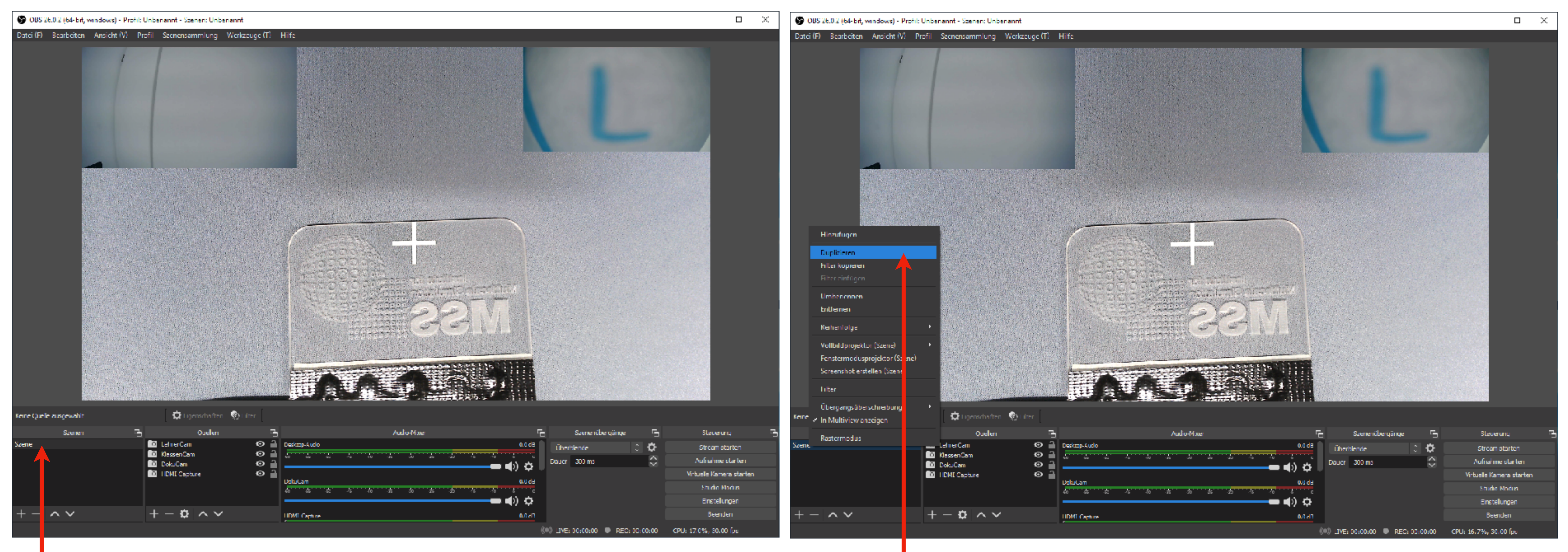

Rechtsklick

Universität Erlangen-Nürnberg, Lehrstuhl für Multiskalensimulation

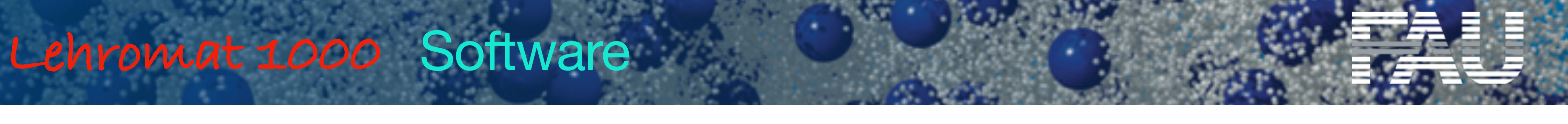

Wir erzeugen nun die verschiedenen, umschaltbaren Ansichten. Dazu Szene mehrfach duplizieren und nur gewünschte Quellen behalten.

......

100001 ....... \*\*\*\*\*\*\*

**OBS** starten

38

MSS

Alle Geräte in einer Szene hinzufügen, jeweils prüfen, welche Hardware das ist (im Vorschaufenster zu erkennen)

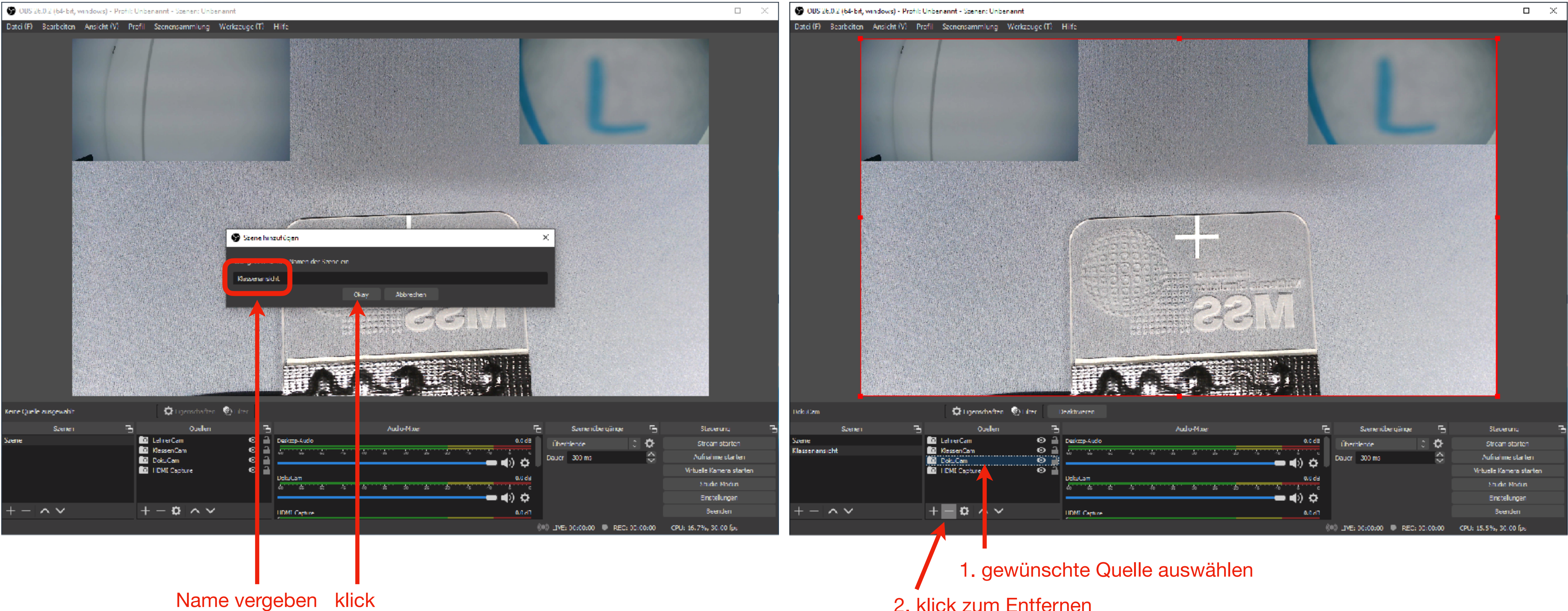

Universität Erlangen-Nürnberg, Lehrstuhl für Multiskalensimulation

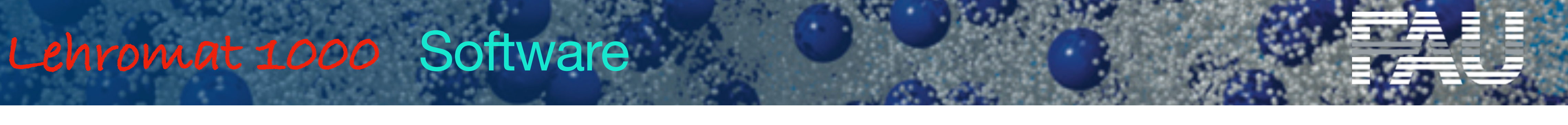

2. klick zum Entfernen

......

\*\*\*\*\*\*\*

**OBS** starten

39

MSS

Alle Geräte in einer Szene hinzufügen, jeweils prüfen, welche Hardware das ist (im Vorschaufenster zu erkennen)

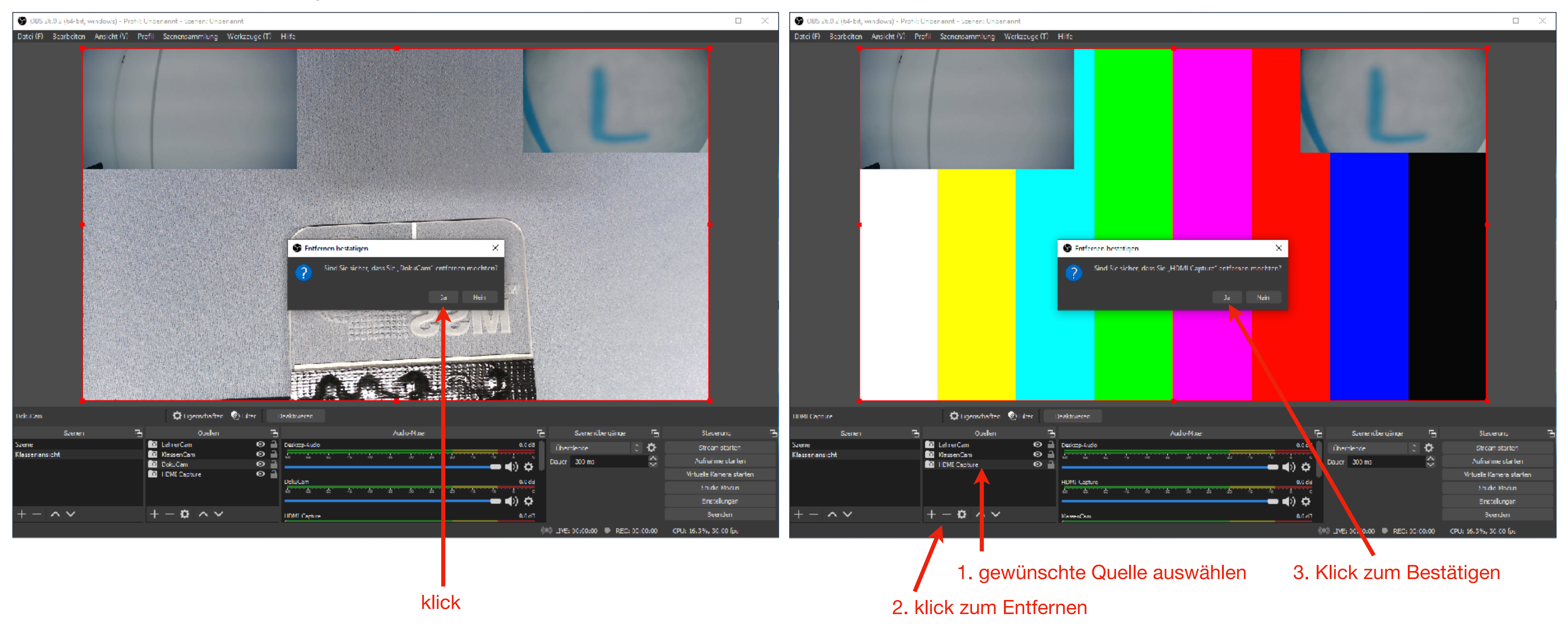

Universität Erlangen-Nürnberg, Lehrstuhl für Multiskalensimulation

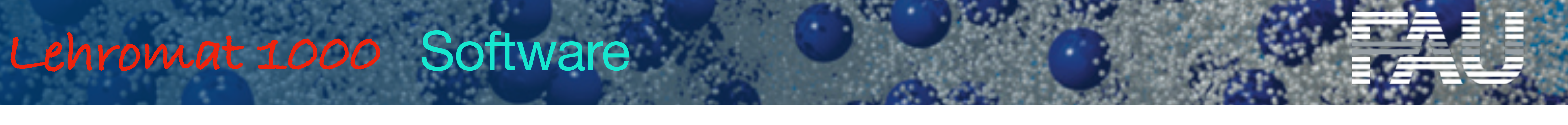

......

........ .....

**OBS** starten

40

MSS

Alle Geräte in einer Szene hinzufügen, jeweils prüfen, welche Hardware das ist (im Vorschaufenster zu erkennen)

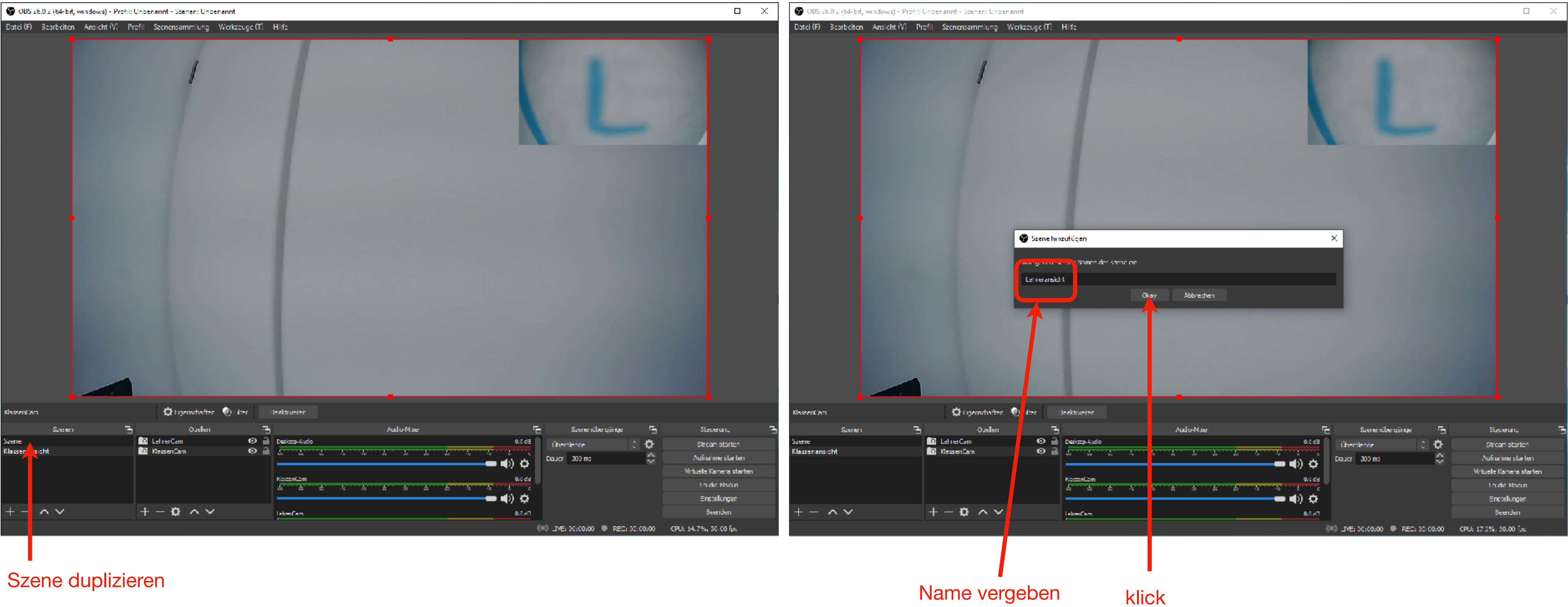

Universität Erlangen-Nürnberg, Lehrstuhl für Multiskalensimulation

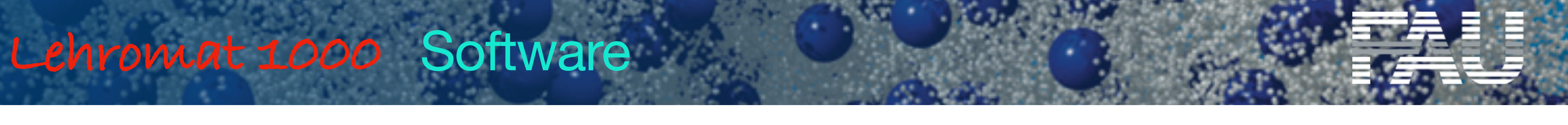

......

1000011 ......

**OBS** starten

MSS

Alle Geräte in einer Szene hinzufügen, jeweils prüfen, welche Hardware das ist (im Vorschaufenster zu erkennen)

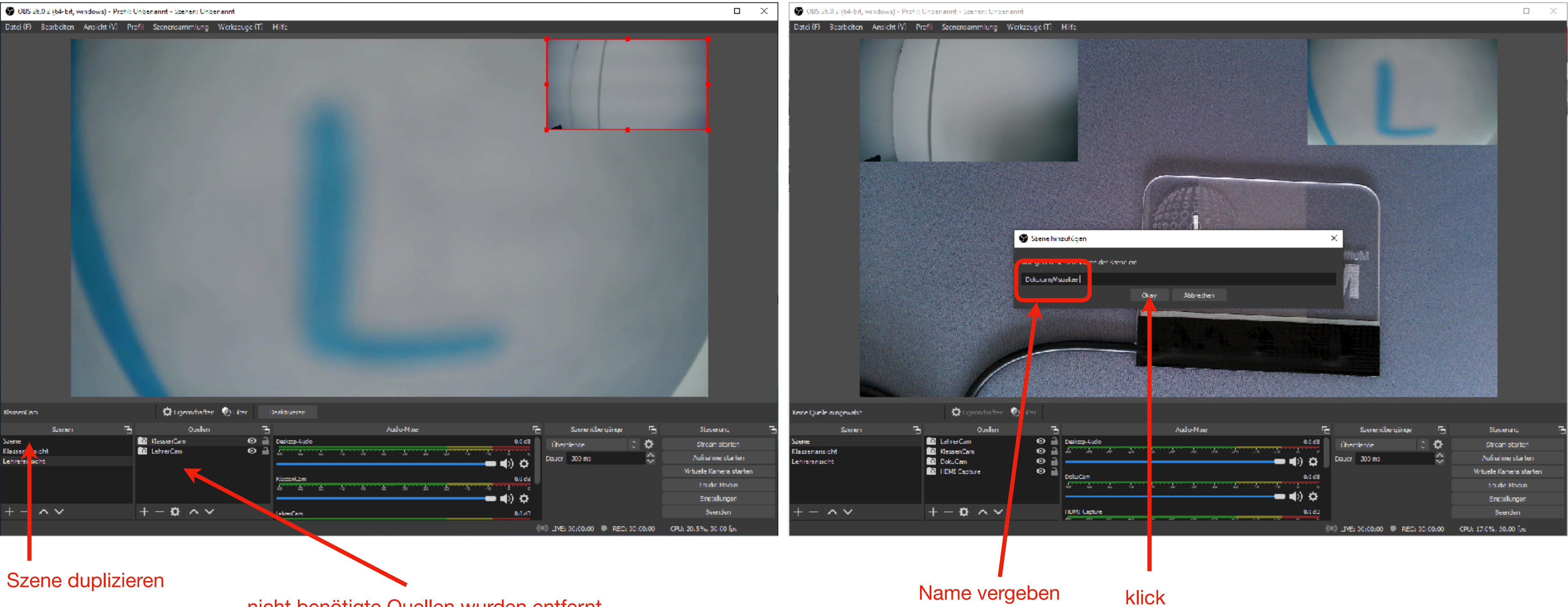

nicht benötigte Quellen wurden entfernt

Universität Erlangen-Nürnberg, Lehrstuhl für Multiskalensimulation

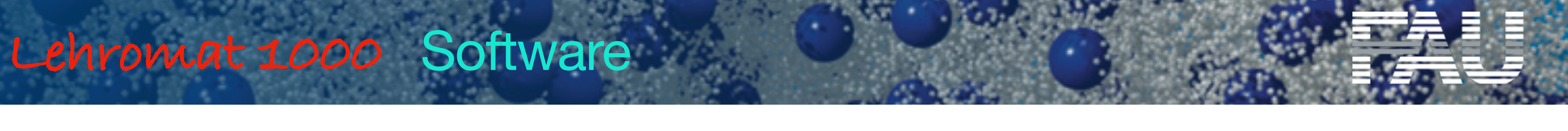

......

1000011 \*\*\*\*\*\*\*

**OBS** starten

42

MSS

Alle Geräte in einer Szene hinzufügen, jeweils prüfen, welche Hardware das ist (im Vorschaufenster zu erkennen)

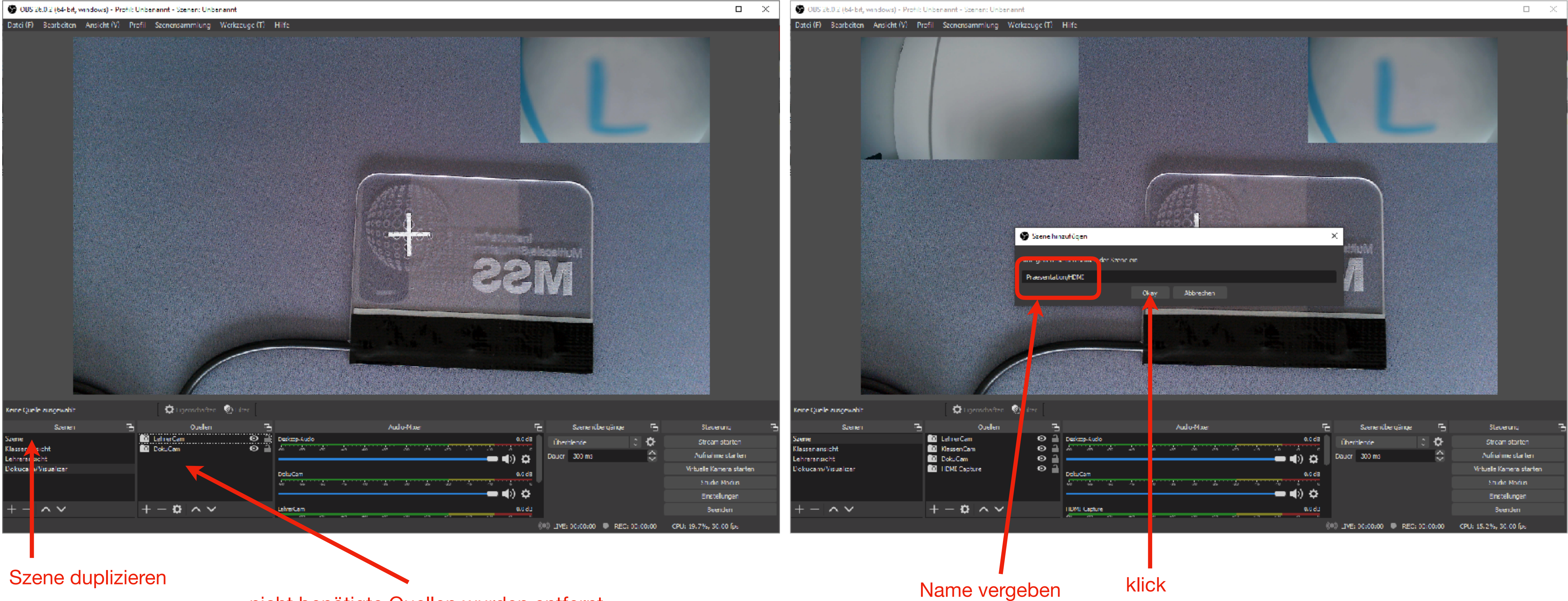

nicht benötigte Quellen wurden entfernt

Universität Erlangen-Nürnberg, Lehrstuhl für Multiskalensimulation

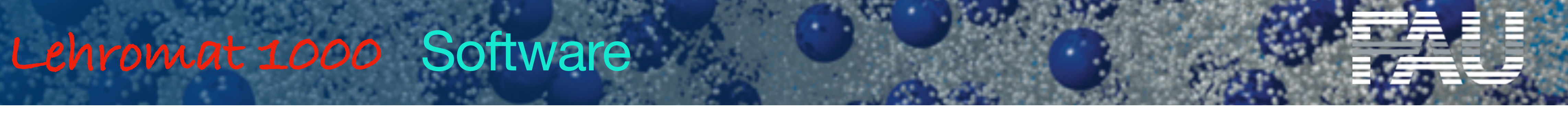

.....

**OBS** starten

43

MSS

Alle Geräte in einer Szene hinzufügen, jeweils prüfen, welche Hardware das ist (im Vorschaufenster zu erkennen)

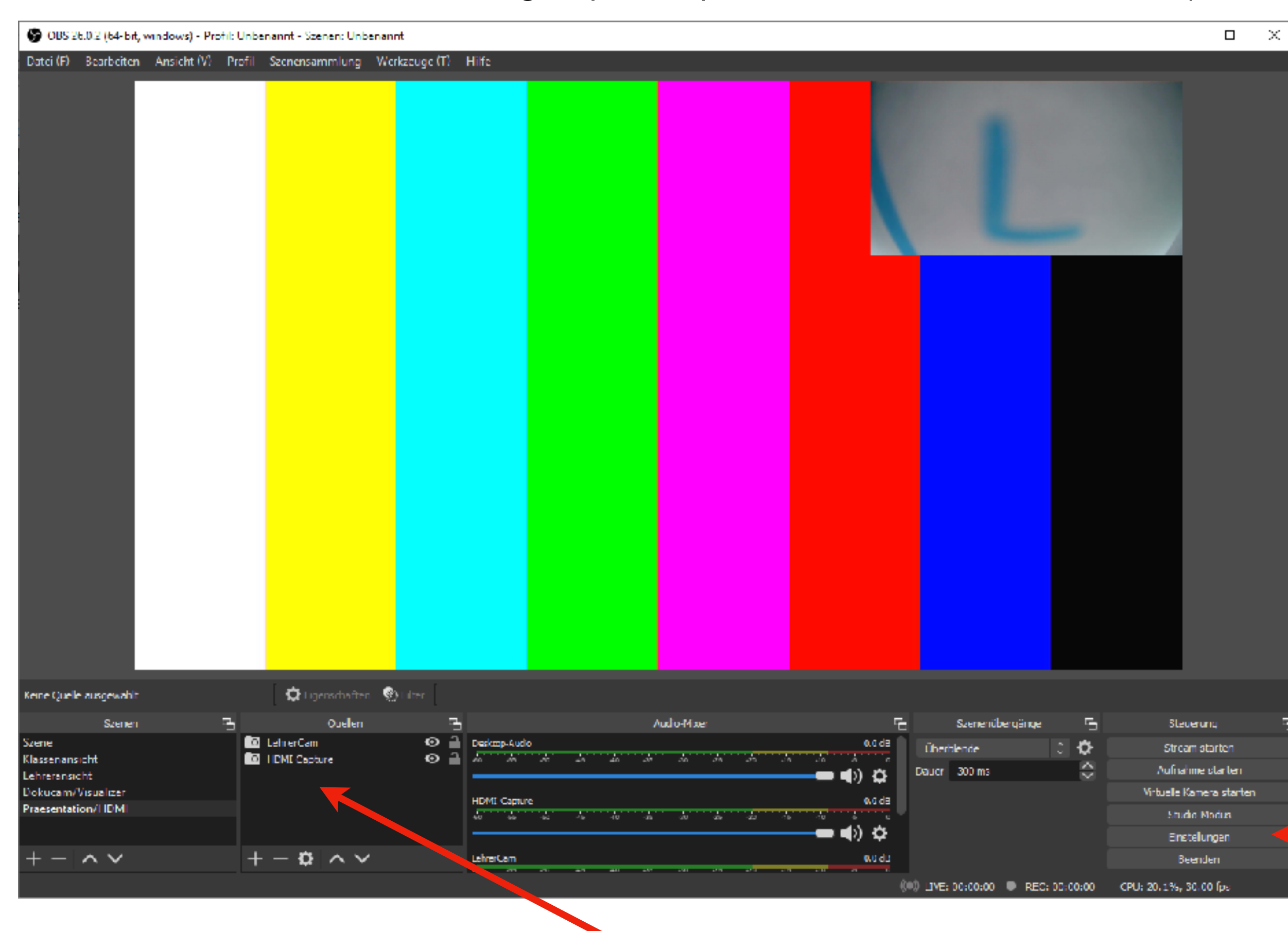

nicht benötigte Quellen wurden entfernt

Universität Erlangen-Nürnberg, Lehrstuhl für Multiskalensimulation

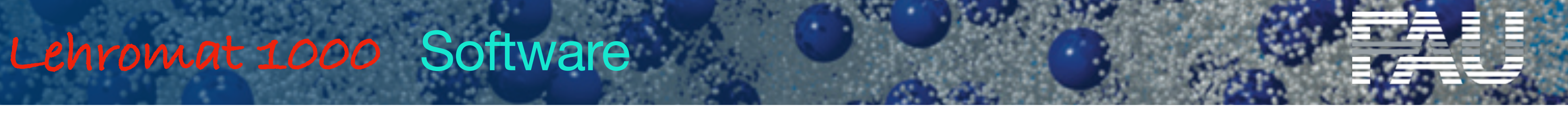

Prozedur für alle gewünschten Präsentationsmodi wiederholen

Wir definieren nun die Hotkeys zum Umschalten der Präsentationsmodi. Dazu klick.

...... 

### Hotkeys definieren

44

MSS

| 🚱 OBS 26.0.2 (64-bit, window    | rs) - Profil: Unbenannt - Szenen: Unber   | annt                                     |                             |                       | 🚱 OBS 26.0.2 (64-bit, windo     | ws) - Profil: Unbenannt - Sa | zenen: Unbenannt                             |                           |
|---------------------------------|-------------------------------------------|------------------------------------------|-----------------------------|-----------------------|---------------------------------|------------------------------|----------------------------------------------|---------------------------|
| Datei (F) Bearbeiten Ansie      | ht (V) Profil Szenensammlung <sup>v</sup> | Werkzeuge (T) Hilfe                      |                             |                       | Datci (F) Bearbeiten Ans        | icht (V) Profil Szenensi     | ammlung Werkzeuge (T) Hilfe                  |                           |
|                                 | 😵 Linstellungen                           |                                          | ×                           |                       |                                 | S Linstellungen              |                                              | ×                         |
|                                 |                                           |                                          |                             |                       |                                 |                              | no renavely angli ane menjaranay             | <b>৩</b> ল + -            |
|                                 | Allgemein Filem                           |                                          |                             |                       |                                 | Allgemein                    | Schnelübergang: Zu Schwarz übergehen (300ms) | o⊕+−                      |
|                                 | ((**)) Summ                               | Stream starten *                         | 0 m + -                     |                       |                                 | ((***) Summer                |                                              |                           |
|                                 | A                                         | Stream beenden *                         | 9 th + -                    |                       |                                 | A                            | Außzene wechsein [77]                        | -+⊕c                      |
|                                 | Ausgabe St                                | ream beenden (Verzogerung missachten)    | 9 A + -                     | /                     |                                 | Ausgabe                      | "DokuCam" anzeigen *                         | 0 th + -                  |
|                                 | -4.5                                      | Aufnahme starten *                       | ວ <sub>@</sub> +-           |                       |                                 | -                            | "DokuCarn" verstecken *                      | ○ m + -                   |
|                                 | () Audio                                  | Aufnahme beenden *                       |                             |                       |                                 | Audio                        | "Jehner Cam" an zeigen *                     | - + 🖻 C                   |
|                                 | Video                                     | Aufnahme pausieren *                     | o 🖻 + −                     |                       |                                 | Video                        | JehrerCam" varstecken *                      | -+ the c                  |
|                                 | <b>T</b>                                  | Aufnahme fortsatzen *                    | - + 団 ひ 団 + -               |                       |                                 | <b>—</b>                     | Massenansicht                                |                           |
|                                 | Ilotkeys                                  | Wiederholungspuffer starten *            | り 🖞 + 一                     |                       |                                 | E Hotkeys                    | Zu Szene wechoeir F5                         | -+mc                      |
|                                 | En sitest                                 | Wiederholungspuffer beenden *            | - + 自 C                     |                       |                                 | Enveltert                    | "NassenCam" anzeigen 🔭                       |                           |
|                                 |                                           | Virtuele Ramera starten 🍧                | to ⊕ +                      |                       |                                 | Crweiten                     | "KlassenCam" verstecken *                    | り 🖻 + - 👘                 |
|                                 |                                           | Virtuele Kamara beenden *                | ○ ⊕ + -                     |                       |                                 |                              | JiehrerCam" anzeigen *                       | ට ඕ + −                   |
|                                 |                                           | Yorschau aktivieren *                    | -+ 🖻 ÷                      |                       |                                 |                              | "LehnerCam" verstecken *                     | - + ⊕ ⊂                   |
|                                 |                                           | Vorschau deaktivieren *                  | - + 節 ひ 歯 +                 |                       |                                 |                              | Lehreransicht                                |                           |
|                                 |                                           | Quellenwerkzeugleiste anzeigen *         | り 🖞 + 一                     |                       |                                 |                              | 2u Szene wechser F6                          | <u>○@</u> +−              |
|                                 |                                           | Quellenwerkzeugieiste verstecken *       | - + 向 ら                     |                       |                                 |                              | juerrer Caminanzeigen *                      | <u>○ @ + −</u>            |
|                                 |                                           | Studio-Modus                             | to ⊕ +                      |                       |                                 |                              | "Lehner Canif verstecken *                   | • <del>@ + −</del>        |
|                                 |                                           | Obergang                                 | ○ ⊕ + -                     |                       |                                 |                              | "NassenCam" anzeigen *                       | 0 tit + -                 |
|                                 |                                           | Statistiken zurücksetzen                 | -+ 🖻 C                      |                       |                                 |                              | "NossenCam" verstecken *                     | - + ∰ C                   |
| Kene Chele auxoeushit           |                                           | Screenshot von Ausgabe erstellen         | -+ th C                     | _                     | Keine Ciuelle ausgewählt.       |                              | Praesentation/HDMI<br>Zu Szenz workser       |                           |
| Summ                            | 500                                       | enshot von ausgewählter Quelle erstellen | 9 til + + til               | Sharawaya 🗸           | L Same                          |                              | HOM Capture" analogo                         |                           |
| Szene                           |                                           | Schnellubergang: Schnitt                 | to ⊕ + + ⊕ to               | Stream starten        | Szene                           |                              | J DML Centure" verstecken *                  |                           |
| Klassenansicht<br>Lehreransicht |                                           | Schnelubergang: Überblende (JUUms)       | ○ ⊕ + -                     | Aufnahme starten      | Klassenansicht<br>Lehreransicht |                              | LebrarCam" anzeigen *                        |                           |
| Dokucam/Visualizer              |                                           |                                          | Okara Abbastas Darrahasa We | tuelle Kamera starten | Dokucam/Visualizer              |                              |                                              | Vire Alberter Development |
| Praesentation/TDM               |                                           |                                          |                             | Studio Modun          | Praesentation/TDM               |                              |                                              |                           |
| $+ - $ $\sim$ $\vee$            | $+ - \vartheta \wedge X$                  | LehrerCam                                | evudu                       | Beenden               | $+ - \wedge \times$             | + - 0                        | tehrartam                                    |                           |
|                                 |                                           | All an an an an an a                     | (0) _JVE; 00:00:00          | 13%, 30,00 fee        |                                 |                              | An 200 an an an 200 an a'                    | (#0) LIVE: 00:00:00       |
|                                 |                                           |                                          |                             |                       |                                 |                              |                                              |                           |
|                                 |                                           |                                          |                             |                       |                                 |                              |                                              |                           |
|                                 |                                           |                                          |                             |                       |                                 |                              |                                              |                           |
|                                 | KIICK                                     |                                          |                             |                       |                                 |                              |                                              | KIICK                     |

Universität Erlangen-Nürnberg, Lehrstuhl für Multiskalensimulation

Lehromat 1000 Software

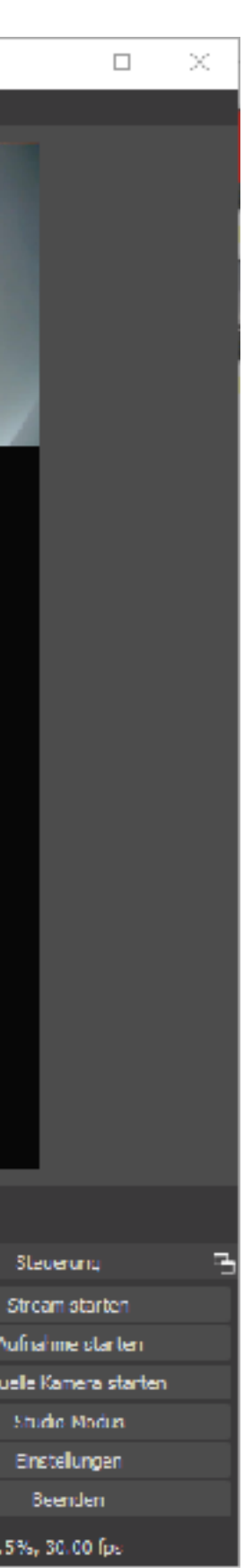

.....

.......

........ 

45

MSS

### Hotkeys definieren

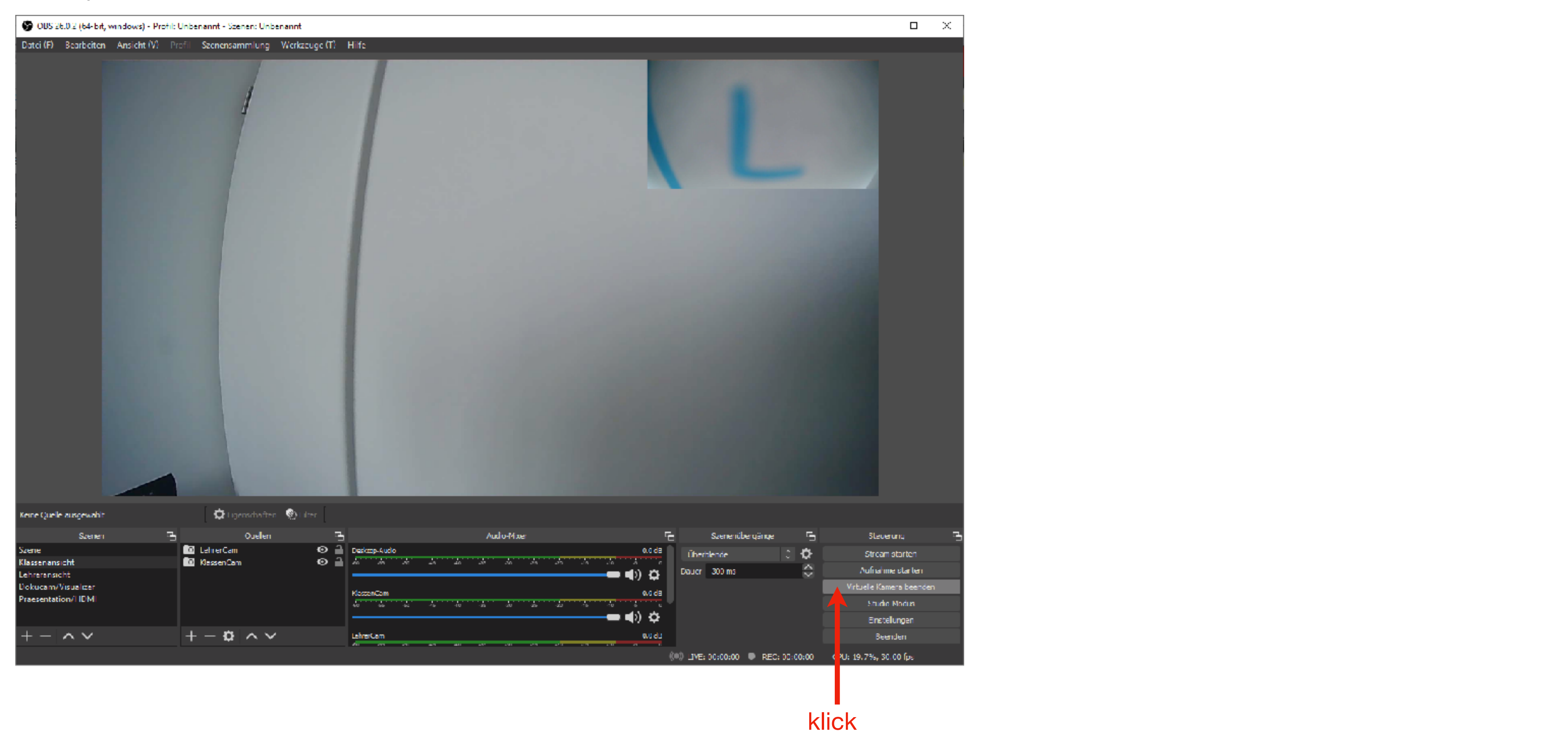

Universität Erlangen-Nürnberg, Lehrstuhl für Multiskalensimulation

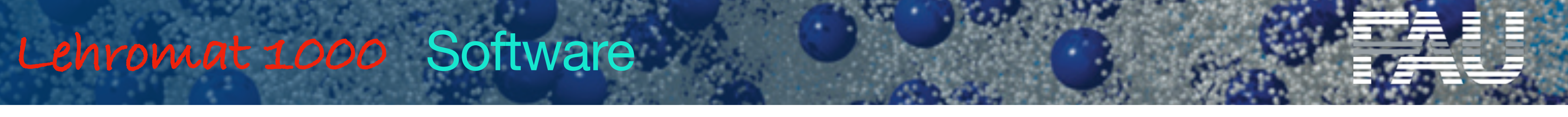

### Installiere Voicemeeter

.....

.......

...... .....

46

MSS

### Quelle: https://vb-audio.com/Voicemeeter

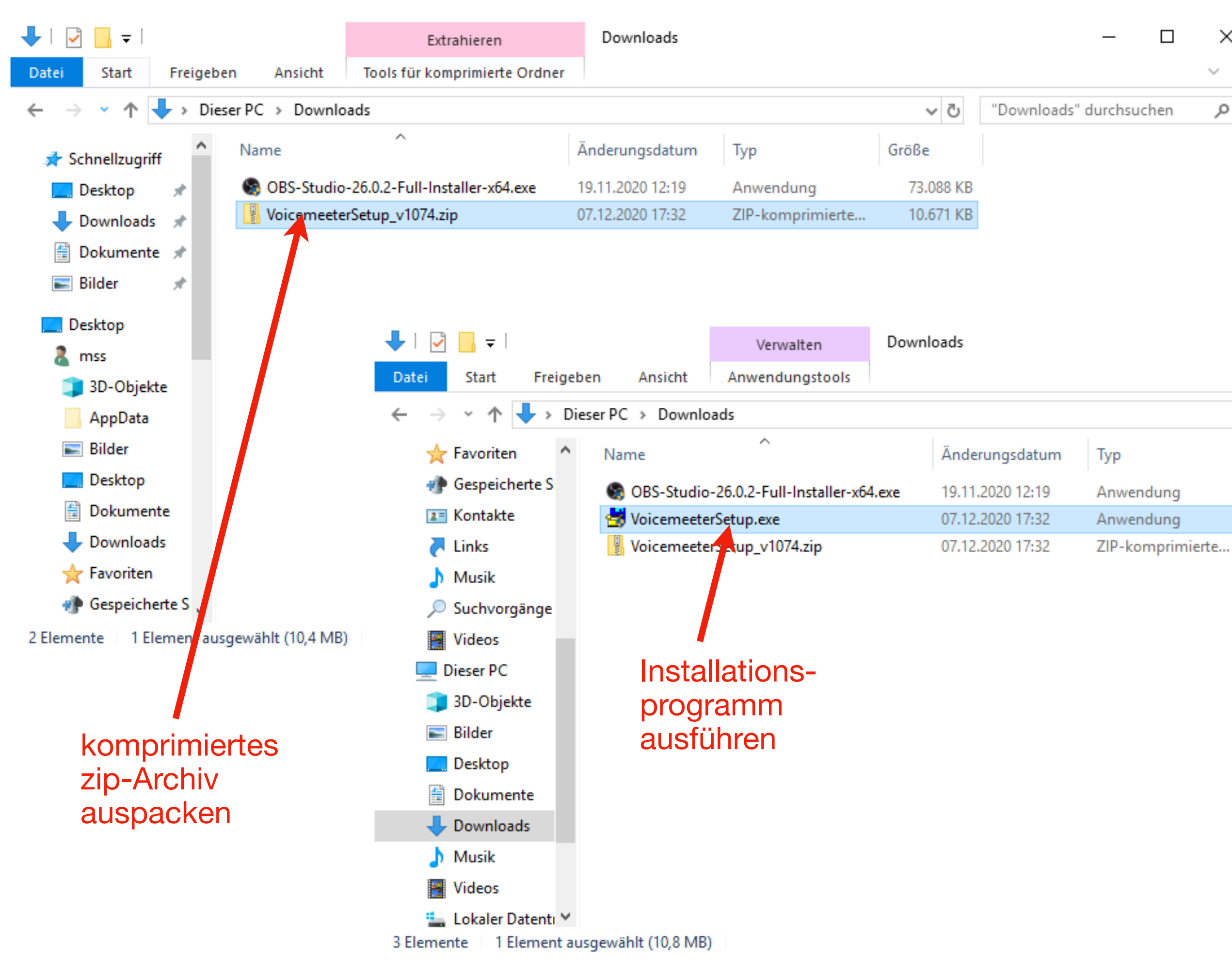

Lehromat 1000 Software

Universität Erlangen-Nürnberg, Lehrstuhl für Multiskalensimulation

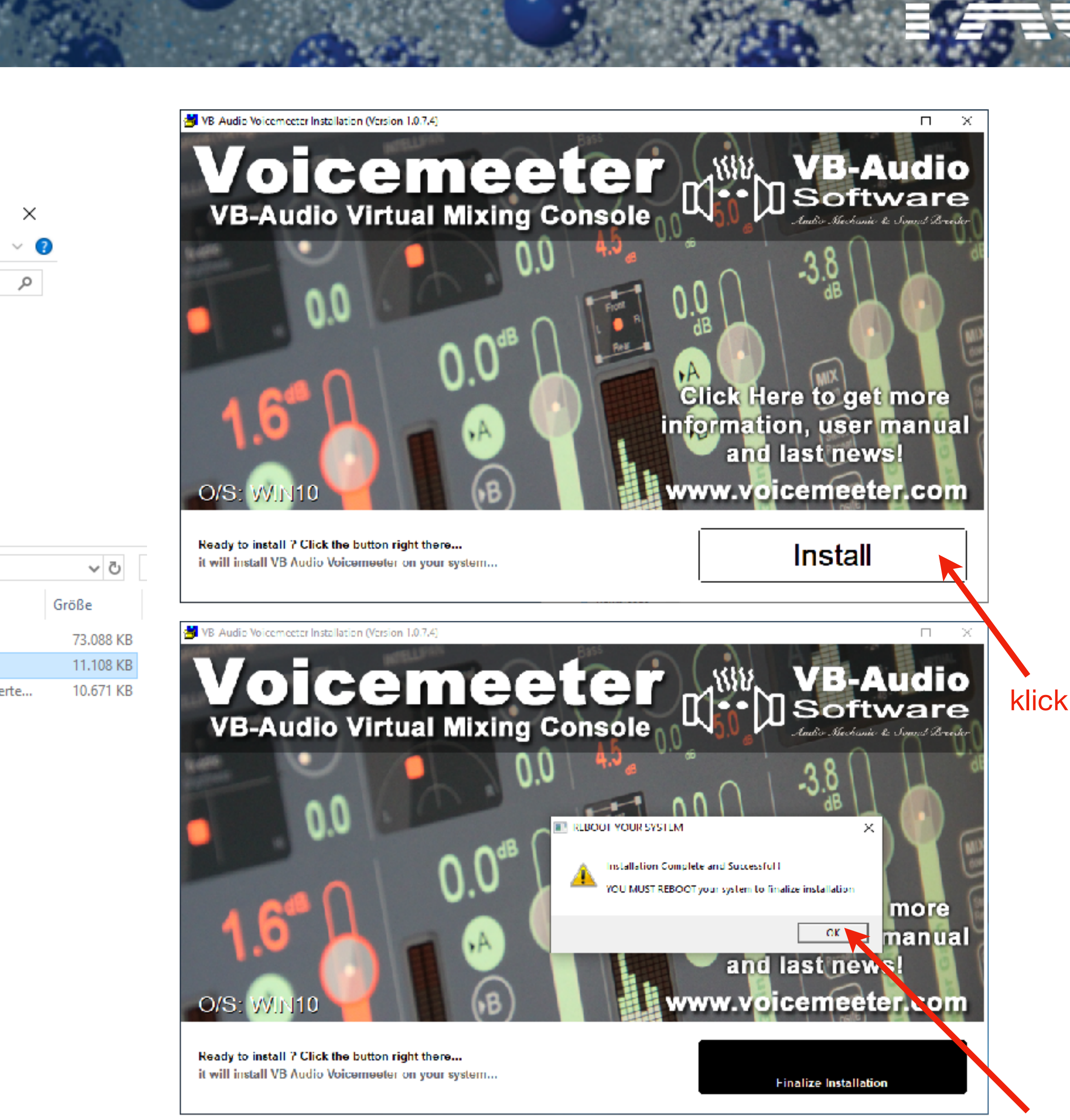

klick

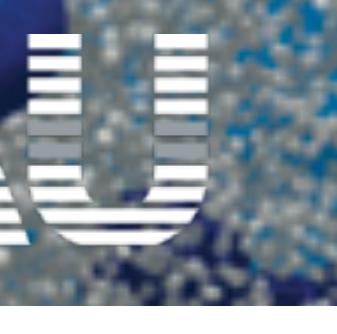

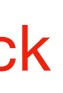

### ...... MSS

# Lehromat 1000 Software

### Konfiguriere Voicemeeter

Voicemeeter starten

Quellen auswählen (Lehrermikrofon und Klassenmikrofon)

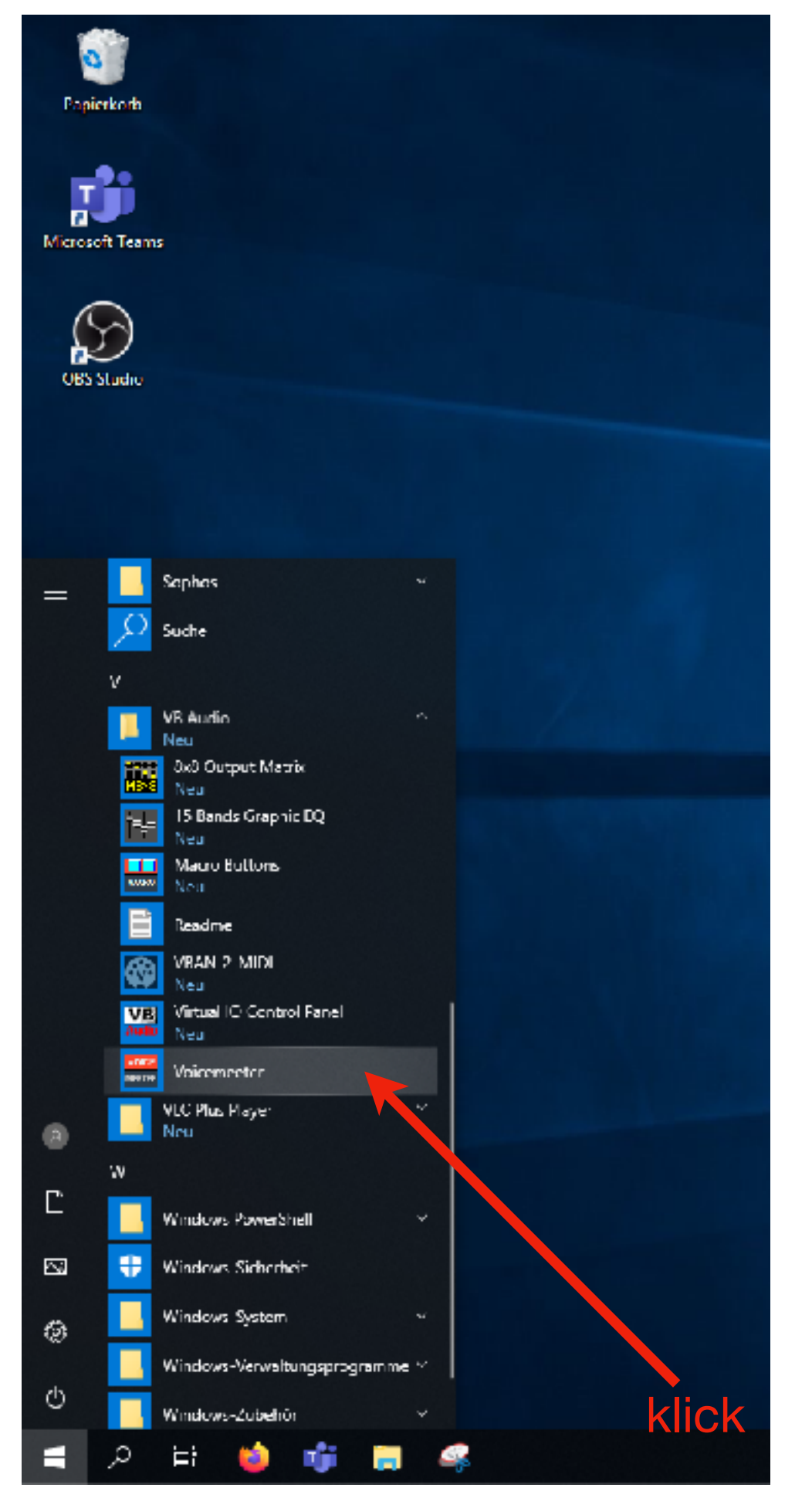

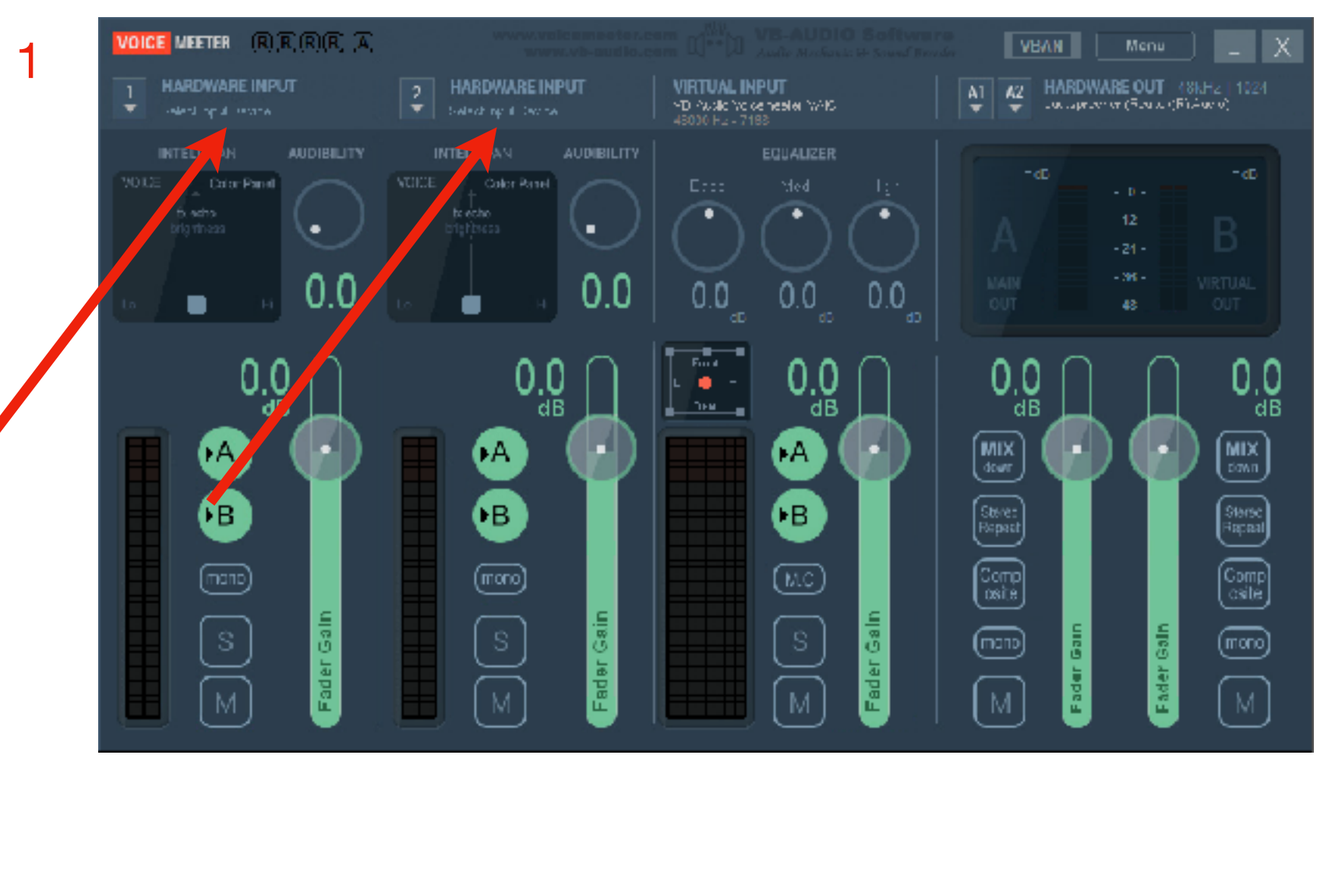

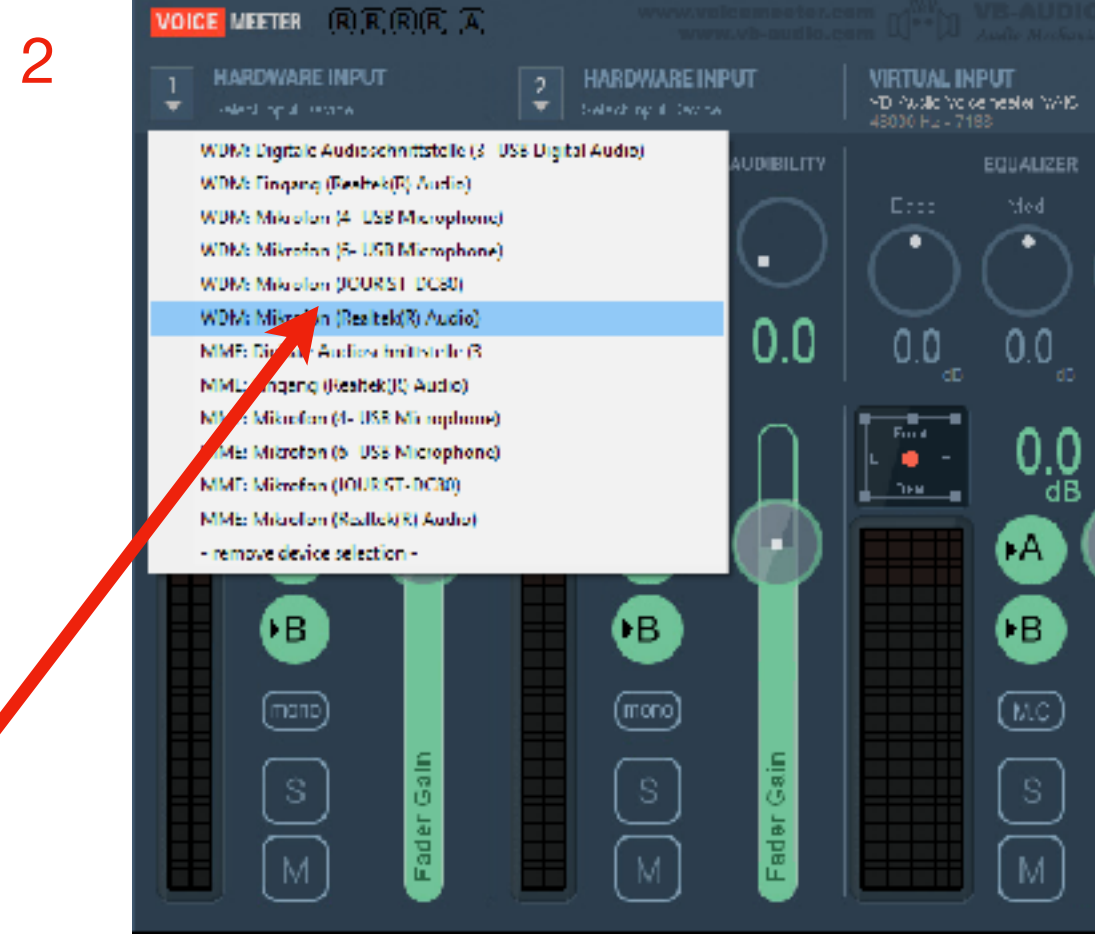

Universität Erlangen-Nürnberg, Lehrstuhl für Multiskalensimulation

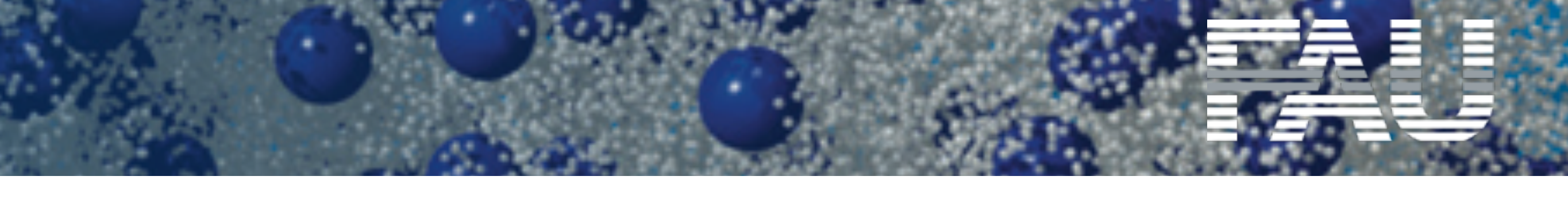

VBVN - X A1 A2 HARDWARE OUT (SKH2 SK-aption of (SchwigE) Aven 0.0 Comp osite mono

Sind die Eingabegeräte ausgewählt und die Mikrophone angeschlossen, so wird ein Pegel angezeigt.

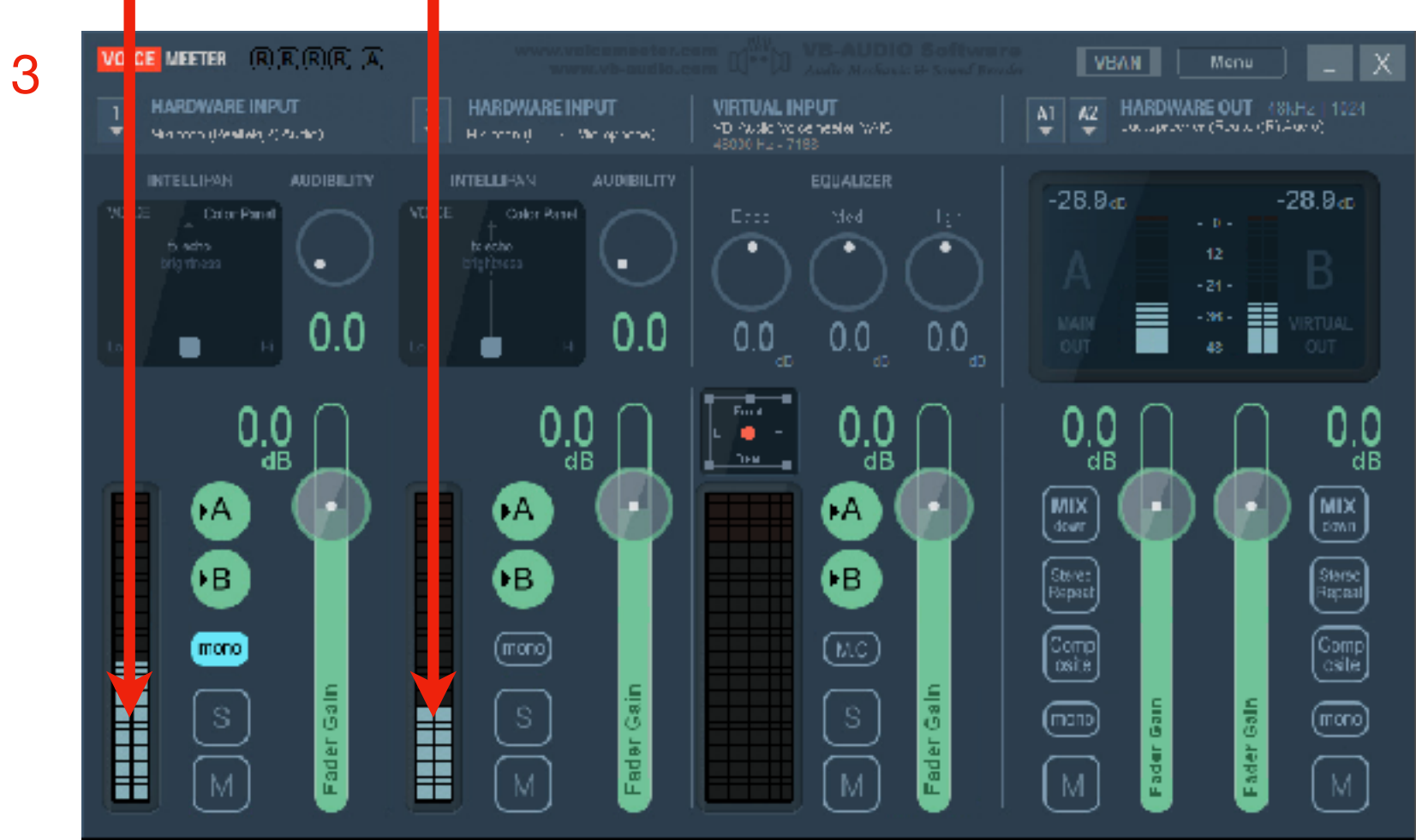

### Gain und Verstärkung wählen

![](_page_23_Figure_14.jpeg)

### Konfiguriere Voicemeeter

48

MSS

Einstellungen speichern und Autostart konfigurieren

![](_page_24_Figure_2.jpeg)

Lehromat 1000 Software

Universität Erlangen-Nürnberg, Lehrstuhl für Multiskalensimulation

![](_page_24_Figure_4.jpeg)

![](_page_24_Picture_7.jpeg)

![](_page_25_Picture_0.jpeg)

# Lehromat 1000 Software

### Konfiguriere MacroButtons (Auswahl der Audioquelle per Hotkey)

![](_page_25_Figure_3.jpeg)

Universität Erlangen-Nürnberg, Lehrstuhl für Multiskalensimulation

![](_page_25_Figure_5.jpeg)

![](_page_25_Picture_6.jpeg)

damit bleiben 2 Buttons

![](_page_25_Picture_10.jpeg)

![](_page_26_Picture_0.jpeg)

# Lehromat 1000 Software

| Konfiguriere MacroButtons<br>Rechtsklick                                                                                                 | Voicemeeter.Remote - Ma – D ×<br>nach d<br>der Kor<br>Mode: PUSH<br>Mode: PUSH |
|----------------------------------------------------------------------------------------------------|--------------------------------------------------------------------------------|
| Button Configuration                                                                                                    | × Button Configuration                                                         |
| Button Name: Logical ID: 0                                                                                                    | Eutton Type:                                                                   |
| Button Sub Name: Button Color: Default                                                                                                   | Multe_Class       Keyboard Shortcut:       -none-                              |
| Request For Initial State:                                                                                                    | Exclusive Key                                                                  |
|                                                                                                    | strip[1].muto = 0                                                              |
| Request for Button ON / Trigger IN:                                                                                                    | Dequest for Button ON / Trigger IN:                                            |
|                                                                                                    | strip[1].mute = 1                                                              |
| Request for Button OFF / Trigger OUT.                                                                                                    | Duquet for Button OFF / Trigger OUT.                                           |
|                                                                                                    | strip[1].mute = 0                                                              |
| M.I.D.I. Implementation: XINPUT: Ctrl:<br>Learn (From MIDI mapping device) Reset Enable any                                              | CamePad Button:<br>■ START ■ I earn (From MIDI mapping device)                 |
| IRIGGER:     Strip     In     Out     Hold     Level Option     Hi       Enable     in #1     0.0     0.0     100     After Mute     -nd | D Device Button:<br>one-  IRIGGER: Strip In Out Enable in #1 • 0.0 0.0         |
|                                                                                                    | Ok Cancel                                                                      |

Universität Erlangen-Nürnberg, Lehrstuhl für Multiskalensimulation

![](_page_26_Picture_4.jpeg)

![](_page_26_Figure_5.jpeg)

### Konfiguriere Teams

...... 

51

MSS

Quellgeräte für Bild und Ton auswählen

| < >              |                                       |      | Q Search |                                                      | 🤤 – 🗆 ×                                      |                   |
|------------------|---------------------------------------|------|----------|------------------------------------------------------|----------------------------------------------|-------------------|
| L<br>Activity    | Teams                                 | Y    |          | No internet. Reconnect to keep the conversation goin | g. Microsoft Teams free                      |                   |
| <b>E</b><br>Chat | Your teams                            |      | ເບິ່ງ Ge | eneral Posts Files +                                 | LS MSS<br>Edit profile                       |                   |
| Teams            | ti LS MSS<br>General                  |      | Û        | Besprechung in "General" ended: 1m 44s               | □ Saved                                      |                   |
| Meetings         | Test                                  | Test |          | ← Reply December 3, 2020                             | دیک Settings                                 |                   |
| <b>C</b> alls    |                                       |      | Û        | Besprechung in "General" ended: 28m 31s              | Zoom — (100%) + 🖸                            |                   |
| Files            |                                       |      | Û        | Streamingvorführung ended: 3h 10m                    | Keyboard shortcuts                           |                   |
|                  |                                       |      |          | ← Reply December 7, 2020                             | Check for updates<br>Download the mobile app |                   |
|                  |                                       |      | Û        | Participanttest started<br>▼ Collapse all            | Sign out                                     |                   |
|                  |                                       |      |          | LS MSS Monday 12:53 PM<br>test starts at about 2 pm  | Upgrade                                      | Lizenz            |
|                  |                                       |      |          | ☐ Meeting ended: 1h 45m<br>← Reply                   | 8888                                         | (hier n<br>gezeiç |
| ?<br>Help        | 🖕 Invite people                       |      |          |                                                      |                                              |                   |
|                  | ະຕ <sup>+</sup> Join or create a team | \$   |          |                                                      |                                              |                   |

Universität Erlangen-Nürnberg, Lehrstuhl für Multiskalensimulation

![](_page_27_Picture_4.jpeg)

### Konfiguriere Teams

..... .....

......

........ 

52

MSS

### Quellgeräte für Bild und Ton auswählen

![](_page_28_Figure_2.jpeg)

Universität Erlangen-Nürnberg, Lehrstuhl für Multiskalensimulation

![](_page_28_Picture_4.jpeg)

![](_page_28_Picture_7.jpeg)

### Konfiguriere Autostart OBS

53

MSS

|                                                                                                    |                      | Wind            | OWS-          |                     |
|----------------------------------------------------------------------------------------------------|----------------------|-----------------|---------------|---------------------|
| Ausführen                                                                                                    | ×                    | Taste           | + r           |                     |
| Geben Sie den Namen eines Programms, Ordners,<br>Dokuments oder einer Internetressource an.                                                                   |                      |                 |               |                     |
| O <u>f</u> fnen: shell:startup                                                                                                    |                      |                 |               |                     |
|                                                                                                    |                      |                 |               |                     |
| OK Abbrechen <u>D</u> urchsuch                                                                                                    | en                   |                 |               |                     |
| 🔄 🛛 🚽 🖂 🚽 C:\Users\mss\AppData\Roaming\Microsoft\W                                                                                                    | /indows\Start Menu\F | rograms\Startup |               |                     |
| Datei Start Freigeben Ansicht                                                                                                    |                      |                 |               |                     |
| $\leftarrow \rightarrow \checkmark \uparrow \checkmark \land \land \land \land \land \land \land \land \land \land \land \land \land \land \land \land \land$ | Windows > Startm     | enü > Programme | > Autostart V | ් "Autostart" durch |
| Network A Name                                                                                                    | Ände                 | rupasdatum Tv   | Größe         |                     |
| Protect                                                                                                    | Ande                 |                 | Gibbe         | 2.140               |
| Spelling                                                                                                    | 09.12                | .2020 10:34 Ve  | knuptung      | 2 KB                |
| SystemCei                                                                                                    |                      |                 |               |                     |
| Teams                                                                                                    |                      |                 |               |                     |
| Vault                                                                                                    |                      |                 |               |                     |
| Windows                                                                                                    |                      |                 |               |                     |
| CloudStc                                                                                                    |                      |                 |               |                     |
| Libraries                                                                                                    |                      |                 |               |                     |
| Network                                                                                                    |                      |                 |               |                     |
| Printer Sl                                                                                                    |                      |                 |               |                     |
| Profilbilc                                                                                                    |                      |                 |               |                     |
| SendTo                                                                                                    |                      |                 |               |                     |
| Startmer                                                                                                    |                      |                 |               |                     |
| Program                                                                                                    |                      |                 |               |                     |
| 1 Element                                                                                                    |                      |                 |               |                     |
| L                                                                                                    |                      |                 |               |                     |

Universität Erlangen-Nürnberg, Lehrstuhl für Multiskalensimulation

![](_page_29_Picture_3.jpeg)

![](_page_29_Figure_4.jpeg)

# Lehromat 1000 Software

### Konfiguriere Autostart OBS

54

MSS

![](_page_30_Figure_2.jpeg)

Universität Erlangen-Nürnberg, Lehrstuhl für Multiskalensimulation

![](_page_30_Picture_4.jpeg)

### 📙 🗌 🚽 🗌 🖛 🗏 C:\Users\mss\AppData\Roaming\Microsoft\Windows\Start Menu\Programs\Startup

Freigeben Ansicht « AppData » Roaming » Microsoft » Windows » Startmenü » Programme » Auto Änderungsdatum ~ Тур Name Voicemeeter (VB-Audio) 09.12.2020 16:34 Verknüpfun Ansicht Sortieren nach Gruppieren nach Aktualisieren Ordner anpassen... Einfügen Verkrapfung einfügen Umberennen rückgängig machen Strg+Z Zugriff gewähren auf Neu Eigenschatten Rechtsklick einfügen

![](_page_31_Picture_0.jpeg)

### Konfiguriere Autostart OBS

![](_page_31_Picture_2.jpeg)

Universität Erlangen-Nürnberg, Lehrstuhl für Multiskalensimulation

![](_page_31_Picture_4.jpeg)

![](_page_32_Picture_0.jpeg)

# Lehromat 1000 Software

Rechner neu starten

Universität Erlangen-Nürnberg, Lehrstuhl für Multiskalensimulation

![](_page_32_Picture_4.jpeg)